## 取扱説明書(操作用)

リモート I/O JC シリーズ

I/O 連結ユニット

形式 JC-IO

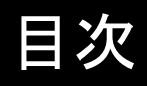

| 1. |      |       |                  | 4 |
|----|------|-------|------------------|---|
|    | 1.1  | ご使用し  | いただく前に           | 4 |
|    | 1.2  | 取扱説   | 明書の対応バージョン       | 4 |
|    | 1.3  | ご注意   | 事項               | 5 |
|    | 1.4  | 用語    |                  | 6 |
|    | 1.5  | 一般仕   | 様                | 7 |
|    | 1.6  | 各部の   | 名称               | 9 |
| 2. | シス   | テム構成  | 乾 10             | 0 |
|    | 2.1  | 基本構   | 成1               | 0 |
|    | 2.2  | 内部レジ  | ジスタ1             | 1 |
|    | 2.3  | 変数型   |                  | 1 |
|    | 2.4  | 設定方法  | 法1.              | 2 |
| 3. | 入出   | 力通信   | 1:               | 3 |
|    | 3.1  | コネクシ  | /ョン1             | 3 |
|    | 3.2  | 出力条   | 件1               | 3 |
|    | 3.3  | 通信異常  | 常出力1             | 3 |
|    | 3.4  | Modbu | s/TCP14          | 4 |
|    | 3.5  | SLMP. |                  | 5 |
|    |      | 3.5.1 | 入力(S·L·P)1       | 5 |
|    |      | 3.5.2 | 入力(B)1           | 5 |
|    |      | 3.5.3 | 入力(L·P)1         | 6 |
|    |      | 3.5.4 | 出力(S·L·P)1       | 6 |
|    |      | 3.5.5 | 出力(B·通信異常出力)1    | 7 |
| 4. | JCIC | CFG   | 18               | 8 |
|    | 4.1  | 一般仕   | 様1               | 8 |
|    | 4.2  | バージョ  | コン1              | 8 |
|    | 4.3  | 基本設定  | 定1               | 9 |
|    |      | 4.3.1 | COM ポート 1        | 9 |
|    |      | 4.3.2 | 本体ネットワーク設定       | 0 |
|    | 4.4  | 設定値   |                  | 1 |
|    |      | 4.4.1 | 初期画面2            | 1 |
|    |      | 4.4.2 | 通信(HTTP·SNTP)2   | 1 |
|    |      | 4.4.3 | C(コネクション)        | 3 |
|    |      | 4.4.4 | 通信異常出力           | 4 |
|    |      | 4.4.5 | L(32ビット)         | 5 |
|    |      | 4.4.6 | S(16ビット)         | 7 |
|    |      | 4.4.7 | B(1ビット)          | 8 |
|    |      | 4.4.8 | P(32ビット パルス伝送用)2 | 9 |

| 4.5 | メンテナンス |                      | .31  |
|-----|--------|----------------------|------|
|     | 4.5.1  | 日付時刻                 | . 31 |
|     | 4.5.2  | 本体情報(バージョン・MAC アドレス) | . 31 |
|     | 4.5.3  | システムログ               | . 32 |

| 5. | 簡易   | Web サーバ                                                                                                    | 33 |
|----|------|----------------------------------------------------------------------------------------------------|----|
|    | 5.1  | 接続方法                                                                                                    |    |
|    | 5.2  | モニタリング                                                                                                    |    |
|    |      | 5.2.1 モニタリングインデックス画面                                                                                                    |    |
|    |      | 5.2.2 モニタリング画面(L)                                                                                                    | 35 |
|    |      | 5.2.3 モニタリング画面(S)                                                                                                    |    |
|    |      | 5.2.4 モニタリング画面(B)                                                                                                    |    |
|    |      | 5.2.5 モニタリング画面(P)                                                                                                    |    |
|    | 5.3  | 設定                                                                                                    |    |
|    |      | 5.3.1 設定インデックス画面                                                                                                    | 39 |
|    |      | 5.3.2 設定画面                                                                                                    | 39 |
|    |      | 5.3.3 ネットワーク設定画面                                                                                                    | 40 |
|    | 5.4  | メンテナンス                                                                                                    | 40 |
| 6  | (市田) | ן <i>/</i> הו                                                                                                    | 11 |
| 0. | 便用   | ויפון                                                                                                    | 41 |
|    | 6.1  | I/O 伝送 (IP テレメータ)                                                                                                    | 41 |
|    | 6.2  | PLC の I/O 拡張                                                                                                    | 41 |
| 7. | 付録   | t de la companya de la companya de la | 42 |
|    | 7.1  | トラブルシューティング                                                                                                    | 42 |
|    |      | 7.1.1 JCIOCFG                                                                                                    | 42 |
|    |      | 7.1.2 LED 表示                                                                                                    | 42 |
|    |      | 7.1.3   LAN 接続                                                                                                    |    |
|    |      | 7.1.4 Modbus(クライアント)                                                                                                    |    |
|    |      | 7.1.5 SLMP(クライアント)                                                                                                    |    |
|    | 7.2  | 変更履歴                                                                                                    | 44 |
|    |      | 7.2.1 JCIOCFG                                                                                                    |    |
|    |      | 1. バージョン 1.1.x.x での変更点                                                                                                    |    |
|    |      | 7.2.2 JC-IO-N                                                                                                    |    |
|    | 7.3  | 1. ver1.1.x での変更点<br>ライセンス                                                                                                    | 44 |

MG CO., LTD. www.mgco.jp

# 1.はじめに

このたびは、弊社の製品をお買い上げいただき誠にありがとうございます。 本器をご使用いただく前に、下記事項をご確認ください。

・本器は一般産業用です。安全機器、事故防止システム、生命維持、環境保全など、より高い安全性が要求される用途、また車両制御や燃焼制御機器など、より高い信頼性が要求される用途には、必ずしも万全の機能を持つものではありません。

・安全のため接続は電気工事、電機配線などの専門の技術を有する人が行って下さい。

# 1.1 ご使用いただく前に

#### ■梱包内容を確認してください

| ・I/O 連結ユニット                   | 1 | 台 |
|-------------------------------|---|---|
| ・エンドカバー                       | 1 | 台 |
| ・フェライトコア(ZCAT3035-1330 TDK 製) | 1 | 個 |

#### ■形式を確認してください

お手元の製品がご注文された形式かどうか、スペック表示で形式と仕様を確認してください。

# 1.2 取扱説明書の対応バージョン

本取扱説明書の対応バージョンは以下のとおりです。

#### ■取扱説明書の対応バージョンについて

本取扱説明書は、形式: JC-IO-N のファームウェアバージョン 1.0.x に対応しています。(参照:4.5.2 本体情報(バ ージョン・MAC アドレス))

また、本取扱説明書はコンフィギュレータソフトウェア(JCIOCFG)のバージョン 1.1.x.x に基づいて記載しています。コ ンフィギュレータのバージョンの確認方法は「4.2 バージョン」をご覧ください。

## 1.3 ご注意事項

#### ■EU 指令適合品としてご使用の場合

- ・本器は盤内蔵形として定義されるため、必ず導電性の制御盤内に設置してください。
- ・お客様の装置に実際に組込んだ際に、規格を満足させるために必要な対策(例:電源、入出力にノイズフィルタ、ク ランプフィルタの設置など)は、ご使用になる制御盤の構成、接続される他の機器との関係、配線等により変化する ことがあります。従って、お客様にて装置全体で CE マーキングへの適合を確認していただく必要があります。

#### ■取扱いについて

・本体の取外または取付を行う場合は、危険防止のため必ず、電源を遮断してください。

#### ■設置について

#### ・屋内でご使用ください。

- ・塵埃、金属粉などの多いところでは、防塵設計のきょう体に収納し、放熱対策を施してください。
- ・振動、衝撃は故障の原因となることがあるため極力避けてください。
- ・周囲温度が-10~+55℃を超えるような場所、周囲湿度が30~90% RHを超えるような場所や結露するような場所でのご使用は、寿命・動作に影響しますので避けてください。

#### ■配線について

- ・配線は、ノイズ発生源(リレー駆動線、高周波ラインなど)の近くに設置しないでください。
- ・ノイズが重畳している配線と共に結束したり、同一ダクト内に収納することは避けてください。
- ・ユニットの通信線には、本器の近くで下図のように、フェライトコアにリード線を2ターン(1周)巻いて取付けてください。

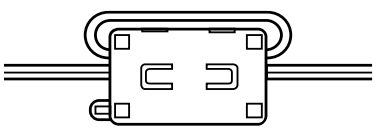

#### ■カレンダー時計について

- ・カレンダー用 IC のバックアップには電池を使用しています。電源を投入しない状態でのバックアップ可能期間は約 2ヶ月です。
- ・電源投入状態では電池は消耗しませんが、電源断期間が連続で約 2 ヶ月になると、カレンダーのバックアップが不可能になり、カレンダーが正常な時刻を保つことができなくなります。電池は電源を投入すると充電されます。
- ・お客様で電池の交換はできません。交換が必要な場合は、弊社までお問い合わせください。

#### ■その他

・本器は電源投入と同時に動作しますが、すべての性能を満足するには10分の通電が必要です。

# 1.4 用語

## 表 1 用語

| 用語         | 解 説                                        |
|------------|--------------------------------------------|
| 内部レジスタ     | JC-IO-N で定義している4種類のデータレジスタです。              |
|            | L:32 ビットデータを保存するレジスタ                       |
|            | S:16ビットデータ保存するレジスタ                         |
|            | B:1ビットデータを保存するレジスタ                         |
|            | P:32 ビットデータを保存し、前回サンプリングの差分値を 16 ビットデータ    |
|            | として出力するレジスタ                                |
|            | 詳細は「0                                      |
|            | 内部レジスタ」参照してください。                           |
| 入力データ      | リモートI/Oや PLC など入力コネクションから取得したデータを内部レジ      |
|            | スタに格納したデータです。                              |
| 出力データ      | 内部レジスタからリモート I/O や PLC など出力コネクションに送信する     |
|            | データです。                                     |
| I/O マッピング  | 入力→内部レジスタ→出力のマッピング情報を登録することにより、内部          |
|            | ジスタを介してリモートI/Oや PLC 間で入力データと出力データを接続       |
|            | し伝送する機能です。                                 |
| コネクション     | リモート I/O や PLC との TCP/TP 接続先の定義をいいます。 入力コネ |
|            | クションと出力コネクションの2種類があります。                    |
| サンプリング間隔   | コネクションごとの入力データの取得、出力データの送信を実行した後の          |
|            | 待ち時間です。                                    |
| 簡易 Web サーバ | PC のブラウザソフトから JC-IO-N に HTTP で接続し、データの閲覧やメ |
|            | ンテナンスが可能な JC-IO-N の Web サーバです。汎用的な Web サー  |
|            | バとは異なり CGI 等は動作しません。                       |

## 1.5 一般仕様

#### 表 2 一般仕様

| 項目     | 内容                     | 備考                     |
|--------|------------------------|------------------------|
| 電源     | 24V DC                 |                        |
| 時計     | RTC                    | 年(西暦4ケタ)・月・日・曜日・時・分・秒  |
| 款中士注   | 簡易 Web サーバ             | どちらからも全項目の設定が可能        |
| 設定方法   | 設定ソフト(JCIOCFG)         |                        |
| 通信ポート  | Ethernet 10/100 BASE-T |                        |
| 設定用通信  | ステレオジャック RS-232-C      | COP-US が別途必要           |
| RUN 接点 | 動作中は ON(WDT 方式)        | CPU 異常検出時 OFF          |
| 表示     | 状態表示ランプ                | POWER, RUN, COM, ERROR |
|        | TCP/IP                 |                        |
|        | ICMP                   |                        |
|        | DHCP Client            |                        |
| 通信機能   | SNTP Client            |                        |
|        | HTTP Server            |                        |
|        | Modbus/TCP Client      |                        |
|        | SLMP Client            |                        |

#### 表 3 関連機器

| 項目              | 形式                 |
|-----------------|--------------------|
| コンフィギュレータ接続ケーブル | MCN-CON または COP-US |
| コンフィギュレータソフトウェア | JCIOCFG            |

ソフトウェアは、弊社のホームページよりダウンロードが可能です。

#### 表 4 機器使用

| 項目              | 内容                                              |
|-----------------|-------------------------------------------------|
| 供給電源 · RUN 接点出力 | スプリング式端子接続(T 字型分岐プラグ)                           |
|                 | 本体側コネクタ MSTB2,5/5-GF-5,08AU                     |
|                 | ケーブル側コネクタ TFKC2,5/5-STF-5,08AU                  |
|                 | (適用電線サイズ:0.2~2.5mm <sup>2</sup> 、剥離長 10mm)      |
|                 | スプリング端子用推奨圧着端子                                  |
|                 | AI0,25-10YE 0.25mm <sup>2</sup> (フエニックス・コンタクト製) |
|                 | AI0,34-10TQ 0.34mm²(フエニックス・コンタクト製)              |
|                 | AI0,5-10WH 0.5mm²(フエニックス・コンタクト製)                |
|                 | AI0,75-10GY 0.75mm²(フエニックス・コンタクト製)              |
|                 | AI1-10RD 1.0mm²(フエニックス・コンタクト製)                  |
|                 | AI1,5-10BK 1.5mm²(フエニックス・コンタクト製)                |
|                 | AI2,5-10BU 2.5mm²(フエニックス・コンタクト製)                |
| Ethernet        | RJ-45 モジュラジャック                                  |
| ハウジング材質         | 難燃性灰色樹脂                                         |
| アイソレーション        | Ethernet-供給電源-RUN 接点出力-FE 間                     |
| 時計              | 年(西暦4ケタ)・月・日・曜日・時・分・秒                           |
| 状態表示ランプ         | POWER, RUN, COM, ERROR                          |

| 項目       | 内容                           |
|----------|------------------------------|
| RUN 接点出力 | フォト MOS リレー(無極性)(CPU 異常時接点開) |
|          | ピーク負荷電圧:50V max              |
|          | 連続負荷電流:50mA max              |
|          | ピーク負荷電流:300mA max(0.1 秒以下)   |

#### 表 5 Ethernet 仕様

| 項目               | 内容                                    |
|------------------|---------------------------------------|
| 通信規格             | IEEE 802.3u                           |
| 伝送種類             | 10BASE-T/100BASE-TX                   |
| 伝送速度             | 10、100Mbps(Auto Negotiation 機能付き)     |
| 制御手順             | TCP/IP、DHCP、SNTP、HTTP、Modbus/TCP、SLMP |
| 伝送ケーブル           | 10BASE-T (STP ケーブル カテゴリ5)             |
|                  | 100BASE-TX(STP ケーブル カテゴリ 5e)          |
| セグメント最大長         | 100m                                  |
| Ethernet 表示ランプ   | DPLX、LNK                              |
| IP アドレス(工場出荷時設定) | 192.168.0.10                          |

#### 表 6 設置仕様

| 項目      | 内容                |
|---------|-------------------|
| 消費電力    | 約 2W 24V DC       |
| 使用温度範囲  | -10~+55℃          |
| 使用湿度範囲  | 30~90%RH(結露しないこと) |
| 使用周囲雰囲気 | 腐食性ガス、ひどい塵埃のないこと  |
| 取付      | DINレール取付          |
| 質量      | 約 190g            |

#### 表 7 時計

| 項目       | 内容                   |
|----------|----------------------|
| 時計       | 月差2分以下(周囲温度25℃)      |
| 電池バックアップ | 約2ヶ月                 |
| 使用電池     | バナジウムリチウム二次電池(取外し不可) |

# 1.6 各部の名称

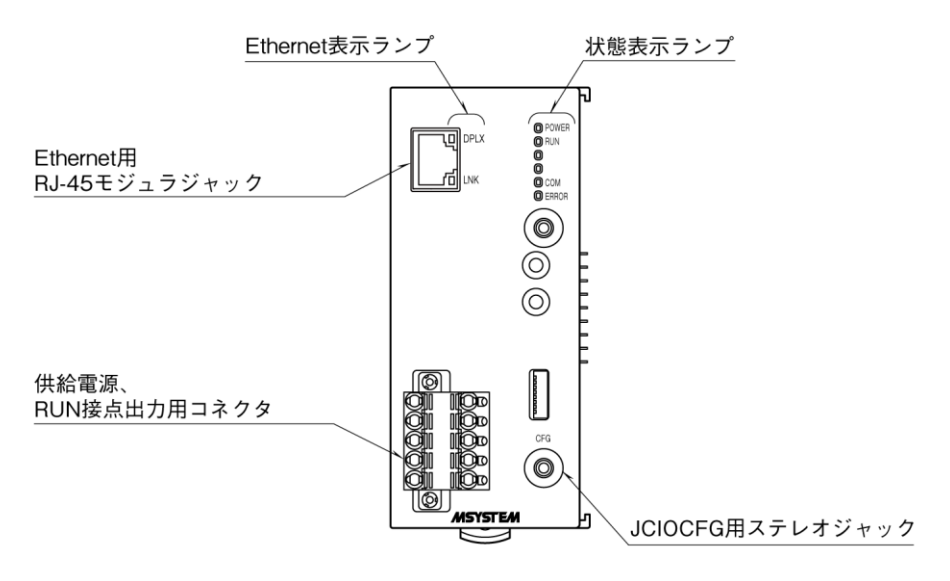

図1外観

#### ■状態表示ランプ

| ランプ名  | 表示色                | 動 作                        |  |  |  |
|-------|--------------------|----------------------------|--|--|--|
|       |                    | 正常時点灯                      |  |  |  |
| POWER | 緑色                 | Ethernet LINK 異常時点滅        |  |  |  |
|       |                    | DHCP によるアドレス未取得時点滅         |  |  |  |
| DUN   | 如力                 | 正常時点灯                      |  |  |  |
| KUN   | 称巴                 | リモートI/O 通信異常時点滅            |  |  |  |
| СОМ   | 緑色                 | 通信中点滅(Modbus/TCP、SLMP は除く) |  |  |  |
| ERROR | ERROR 赤色 CPU 異常時点灯 |                            |  |  |  |

#### ■Ethernet 表示ランプ

| ランプ名 | 表示色 | 動作       |
|------|-----|----------|
| DPLX | 緑色  | 全二重通信時点灯 |
| LNK  | 黄色  | リンク確立時点灯 |

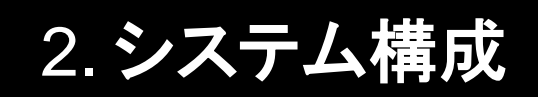

# 2.1 基本構成

本器(JC-IO-N)は、入力信号用のリモートI/Oから読み込んだデータを一旦内部レジスタに保存し、これを出力信号用のリモートI/Oに送信するI/Oマッピング動作を行います。

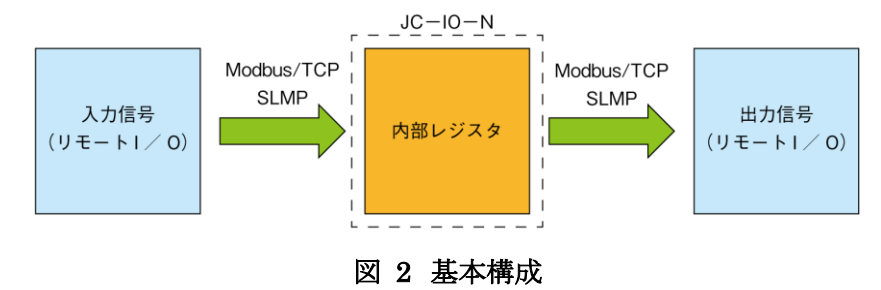

# 2.2 内部レジスタ

JC-IO-Nは、データサイズ別に4種類の内部レジスタを持ちます。

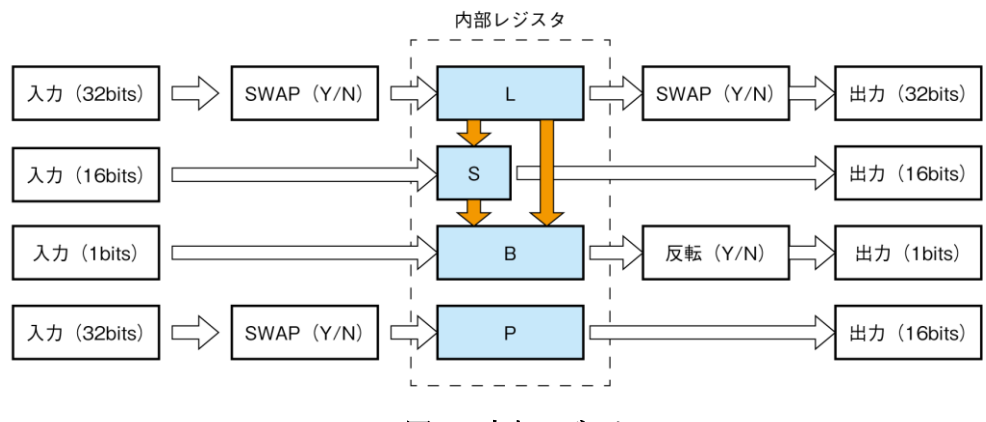

図 3 内部レジスタ

表 8 内部レジスタ

| 名 称 | ビット数  | 点数  | 内容                                      |
|-----|-------|-----|-----------------------------------------|
| L   | 32    | 256 | 32 ビットデータを保存するレジスタです。16 ビットデータを 2 つ連結して |
|     |       |     | 32 ビットデータとしても扱えます。この場合、必要に応じて上位アドレスと    |
|     |       |     | 下位アドレスの入れ替え(SWAP)設定を行うことができます。出力も同様     |
|     |       |     | に SWAP 設定を行います。                         |
| S   | 16    | 256 | 16 ビットデータを保存するレジスタです。Lレジスタの上位16 ビットデータ  |
|     |       |     | または下位 16 ビットデータを転送することもできます。            |
| В   | 1     | 512 | 1 ビットデータを保存するレジスタです。また、L もしくは S レジスタの中か |
|     |       |     | ら1ビットを指定して転送することも可能です。出力時にデータを反転する      |
|     |       |     | ことも設定できます。                              |
| Р   | 32→16 | 256 | 32 ビットデータを入力とし、前回サンプリング時との差分を16 ビットデータ  |
|     |       |     | として出力します。入力データは、Lレジスタと同様に SWAP 設定をするこ   |
|     |       |     | とができます。                                 |

※ 装置起動時および設定変更時には、全領域をゼロクリアします。

※ L→S→B→Pの順でサンプリング(入力信号の読込)を行います。

# 2.3 変数型

JC-IO-Nは、下表の変数型を扱うことができます。

#### 表 9 変数型

| 変数型    | 範囲                                                 | 対応内部レジスタ | 備考           |
|--------|----------------------------------------------------|----------|--------------|
| BIT    | 0、1                                                | В        | 0または1        |
| SHORT  | -32,768~32,767                                     | S        | 符号有り16ビット整数  |
| USHORT | 0~65,535                                           | S        | 符号無し16ビット整数  |
| LONG   | -2,147,483,648~2,147,483,647                       | L        | 符号有り32ビット整数  |
| ULONG  | 0~4,294,967,295                                    | L        | 符号無し32ビット整数  |
| FLOAT  | $\pm 1.175494 e^{-038} \sim \pm 3.402823 e^{+038}$ | L        | IEEE 754 に準拠 |

# 2.4 設定方法

JC-IO-Nの設定には、2通りの方法があります。詳細については、「解説」を参照してください。

#### 表 10 設定方法

| 設定方法       | 解説              |
|------------|-----------------|
| JCIOCFG    | 「4. JCIOCFG」    |
| 簡易 Web サーバ | 「5. 簡易 Web サーバ」 |

# 3. 入出力通信

# 3.1 コネクション

JC-IO-N では、入出力通信用のコネクションを 32 接続(TCP 接続)まで定義できます。 設定方法については、「4.4.3 C(コネクション)」を参照してください。

#### 表 11 コネクション

| 機能      | 内容                   |
|---------|----------------------|
| コネクション数 | 最大 32(C0~31)         |
| プロトコル   | Modbus/TCP、SLMP から選択 |
| 接続先     | IP アドレス、ポート番号を設定     |

# 3.2 出力条件

JC-IO-N は入力コネクションまたは「手動操作」により入力データを取得すると、内部レジスタを更新します。内部レジスタの初回更新以後、出力コネクションによる出力を開始します。

入力コネクション正常(通信開始)後にコネクション異常(通信異常)が発生した場合、内部レジスタが更新されないため出力データは異常が発生する直前の入力データにて、出力コネクション先に出力を続けます。

# 3.3 通信異常出力

コネクション毎に、通信異常出力を設定することができます。この出力データの型は BIT 型となっており、正常時には 0を、異常時には1を出力します。したがって、通信異常復帰時には通信異常出力も自動復帰します。

この通信異常出力には、信頼性の高い LAN 上に設置されたリモート I/O の使用するようにしてください。 設定方法については、「4.4.4 通信異常出力」を参照してください。

# 3.4 Modbus / TCP

JC-IO-N は入出力通信として Modbus/TCP をサポートしているため、Modbus/TCP に対応するリモート I/O や PLC と通信することができます。

#### 表 12 Modbus/TCP

| 項目       |                                | 内容                         |  |  |  |  |  |
|----------|--------------------------------|----------------------------|--|--|--|--|--|
| リクエスト    | 種別                             | 処理内容                       |  |  |  |  |  |
|          | Read Coil Status (01)          | Coil Status(0X)の読み出し       |  |  |  |  |  |
|          | Read Input Status (02)         | Input Status(1X)の読み出し      |  |  |  |  |  |
|          | Read Holding Register (03)     | Holding Register(4X)の読み出し  |  |  |  |  |  |
|          | Read Input Register (04)       | Input Register(3X)の読み出し    |  |  |  |  |  |
|          | Force Multiple Coils (15)      | Coil(0X)への書き込み             |  |  |  |  |  |
|          | Preset Multiple Registers (16) | Holding Register(4X)への書き込み |  |  |  |  |  |
| 内部レジスタ   | 種別                             | 選択可能 Modbus レジスタ種別         |  |  |  |  |  |
|          | L                              | 3X, 4X                     |  |  |  |  |  |
|          | S                              | 3X, 4X                     |  |  |  |  |  |
|          | В                              | 0X, 1X                     |  |  |  |  |  |
|          | Р                              | 3X, 4X                     |  |  |  |  |  |
|          | 通信異常出力                         | 0X                         |  |  |  |  |  |
| ユニット識別番号 | コネクション(C)で共通のものを設              | 定するか、内部レジスタ毎に個別に設定するかのどちらか |  |  |  |  |  |
|          | を選択                            |                            |  |  |  |  |  |

※ Modbus/TCPの詳細については、Modbus OrganizationのWebサイトにてご確認ください。

【ユニット識別番号】

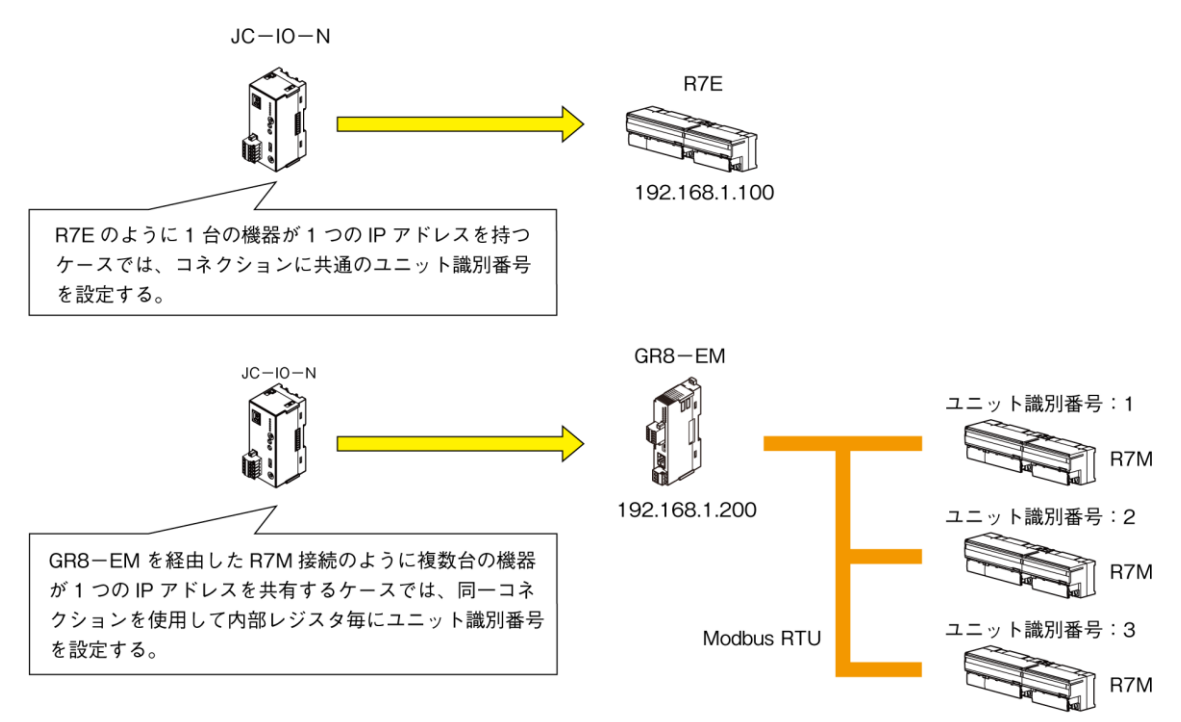

図 4 ユニット識別番号

# 3.5 SLMP

JC-IO-N は入出力通信として SLMP をサポートしており、三菱電機製シーケンサと通信することができます。16 ビット用と32ビット用のサブコマンドに対応しており、MELSEC iQ-R、Q、iQ-F について動作確認しています。 内部レジスタに対応可能な MELSEC のデバイスについては、以降の表を参照してください。

## 3.5.1 入力 (S・L・P)

#### 表 13 入力(S·L·P)

| ゴバノフ | デバノフ  |       | 16    | bits       |            |            | 32bits |       |      |     |          |
|------|-------|-------|-------|------------|------------|------------|--------|-------|------|-----|----------|
| テハイス |       | コフンド  | サブ    | 対応         | シーケ        | ンサ         | ココンド   | サブ    | 対応   | シーケ | ンサ       |
| 白你   | 7-6   | コメント  | コマンド  | iQ-R       | Q          | iQ-F       |        | コマンド  | iQ-R | Q   | iQ-F     |
| D    | 00A8H | 0403H | 0000H | 0          | 0          | $\bigcirc$ | 0403H  | 0002H | 0    | ×   | $\times$ |
| SD   | 00A9H | 0403H | 0000H | $\bigcirc$ | $\bigcirc$ | $\bigcirc$ | 0403H  | 0002H | 0    | ×   | $\times$ |
| R    | 00AFH | 0403H | 0000H | 0          | 0          | $\bigcirc$ | 0403H  | 0002H | 0    | ×   | $\times$ |
| ZR   | 00B0H | 0403H | 0000H | $\bigcirc$ | $\bigcirc$ | $\times$   | 0403H  | 0002H | 0    | ×   | $\times$ |
| W    | 00B4H | 0403H | 0000H | $\bigcirc$ | $\bigcirc$ | $\bigcirc$ | 0403H  | 0002H | 0    | ×   | $\times$ |
| SW   | 00B5H | 0403H | 0000H | $\bigcirc$ | $\bigcirc$ | $\bigcirc$ | 0403H  | 0002H | 0    | ×   | $\times$ |
| TN   | 00C2H | 0403H | 0000H | $\bigcirc$ | $\bigcirc$ | $\odot$    | 0403H  | 0002H | 0    | ×   | $\times$ |
| CN   | 00C5H | 0403H | 0000H | $\bigcirc$ | $\bigcirc$ | $\odot$    | 0403H  | 0002H | 0    | ×   | $\times$ |
| STN  | 00C8H | 0403H | 0000H | $\bigcirc$ | $\bigcirc$ | $\odot$    | 0403H  | 0002H | 0    | ×   | $\times$ |
| Z    | 00CCH | 0403H | 0000H | 0          | 0          | 0          | 0403H  | 0002H | 0    | ×   | ×        |
| RD   | 002CH | 0403H | 0000H | ×          | ×          | ×          | 0403H  | 0002H | 0    | ×   | ×        |

※L、P使用時はアドレス小が上位、アドレス大が下位となるためSWAPを有効にしてください。

## 3.5.2 入力(B)

#### 表 14 入力(B)

| ゴバノフ | デバノフ  |       | 16    | bits       |            |            | 32bits |       |      |         |      |
|------|-------|-------|-------|------------|------------|------------|--------|-------|------|---------|------|
| テハイス |       |       | サブ    | 対応         | シーケ        | ンサ         |        | サブ    | 対応   | 対応シーケンサ |      |
| 白你   | 7-6   |       | コマンド  | iQ-R       | Q          | iQ-F       |        | コマンド  | iQ-R | Q       | iQ-F |
| М    | 0090H | 0403H | 0000H | 0          | 0          | 0          | 0403H  | 0002H | 0    | ×       | ×    |
| SM   | 0091H | 0403H | 0000H | 0          | 0          | 0          | 0403H  | 0002H | 0    | ×       | ×    |
| L    | 0092H | 0403H | 0000H | 0          | 0          | 0          | 0403H  | 0002H | 0    | ×       | ×    |
| F    | 0093H | 0403H | 0000H | $\bigcirc$ | $\bigcirc$ | $\bigcirc$ | 0403H  | 0002H | 0    | ×       | ×    |
| V    | 0094H | 0403H | 0000H | $\bigcirc$ | $\bigcirc$ | ×          | 0403H  | 0002H | 0    | ×       | ×    |
| S    | 0098H | 0403H | 0000H | ×          | ×          | 0          | 0403H  | 0002H | ×    | ×       | ×    |
| Х    | 009CH | 0403H | 0000H | 0          | 0          | 0          | 0403H  | 0002H | 0    | ×       | ×    |
| Υ    | 009DH | 0403H | 0000H | $\bigcirc$ | 0          | 0          | 0403H  | 0002H | 0    | ×       | ×    |
| В    | 00A0H | 0403H | 0000H | 0          | 0          | 0          | 0403H  | 0002H | 0    | ×       | ×    |
| SB   | 00A1H | 0403H | 0000H | 0          | 0          | 0          | 0403H  | 0002H | 0    | ×       | ×    |
| тс   | 00C0H | 0401H | 0001H | 0          | 0          | 0          | 0401H  | 0003H | 0    | ×       | ×    |
| TS   | 00C1H | 0401H | 0001H | 0          | 0          | 0          | 0401H  | 0003H | 0    | ×       | ×    |
| CC   | 00C3H | 0401H | 0001H | 0          | 0          | 0          | 0401H  | 0003H | 0    | ×       | ×    |

| <i><b><i></i></b></i> | デバノフ        |       | 16    | oits     |     |          | 32bits |       |      |          |          |
|-----------------------|-------------|-------|-------|----------|-----|----------|--------|-------|------|----------|----------|
|                       | ノハイス<br>コード | コマンド  | サブ    | 対応       | シーケ | ンサ       | コマンド   | サブ    | 対応   | シーケ      | ンサ       |
| 口你                    |             |       | コマンド  | iQ-R     | Q   | iQ-F     |        | コマンド  | iQ-R | Q        | iQ-F     |
| CS                    | 00C4H       | 0401H | 0001H | 0        | 0   | 0        | 0401H  | 0003H | 0    | $\times$ | $\times$ |
| STC                   | 00C6H       | 0401H | 0001H | 0        | 0   | 0        | 0401H  | 0003H | 0    | ×        | ×        |
| STS                   | 00C7H       | 0401H | 0001H | 0        | 0   | 0        | 0401H  | 0003H | 0    | $\times$ | ×        |
| LTC                   | 0050H       | 0403H | 0000H | $\times$ | ×   | $\times$ | 0401H  | 0002H | 0    | ×        | ×        |
| LTS                   | 0051H       | 0403H | 0000H | $\times$ | ×   | ×        | 0401H  | 0002H | 0    | $\times$ | ×        |
| LCC                   | 0054H       | 0403H | 0000H | $\times$ | ×   | 0        | 0401H  | 0003H | 0    | ×        | ×        |
| LCS                   | 0055H       | 0403H | 0000H | ×        | ×   | 0        | 0401H  | 0003H | 0    | ×        | ×        |
| LSTC                  | 0058H       | 0403H | 0000H | 0        | 0   | 0        | 0401H  | 0002H | 0    | ×        | ×        |
| LSTS                  | 0059H       | 0403H | 0000H | 0        | 0   | 0        | 0401H  | 0002H | 0    | ×        | ×        |

## 3.5.3 入力 (L・P)

#### 表 15 入力(L·P)

| ゴバノフ | デバノフ  |       | 16    | oits |         |          | 32bits |       |            |         |      |
|------|-------|-------|-------|------|---------|----------|--------|-------|------------|---------|------|
|      |       | ココンド  | サブ    | 対応   | 対応シーケンサ |          | コマンド   | サブ    | 対応         | 対応シーケンサ |      |
| 名孙   | 7-6   | コメント  | コマンド  | iQ-R | Q       | iQ-F     | 76.24  | コマンド  | iQ-R       | Q       | iQ-F |
| LTN  | 0052H | 0403H | 0000H | ×    | ×       | $\times$ | 0403H  | 0002H | $\bigcirc$ | ×       | ×    |
| LCN  | 0056H | 0403H | 0000H | ×    | ×       | 0        | 0403H  | 0002H | 0          | ×       | ×    |
| LSTN | 005AH | 0403H | 0000H | ×    | ×       | $\times$ | 0403H  | 0002H | $\bigcirc$ | ×       | ×    |
| LZ   | 0062H | 0403H | 0000H | ×    | ×       | 0        | 0403H  | 0002H | 0          | ×       | ×    |

## 3.5.4 出力 (S・L・P)

#### 表 16 出力(S・L・P)

| ゴバノフ | デバノフ   |       | 16    | bits       |            |            | 32bits |       |      |     |          |
|------|--------|-------|-------|------------|------------|------------|--------|-------|------|-----|----------|
| テハイス | テハイス   |       | サブ    | 対応         | シーケ        | ンサ         | コマンド   | サブ    | 対応   | シーケ | ンサ       |
| 白竹   | א<br>ר |       | コマンド  | iQ-R       | Q          | iQ-F       |        | コマンド  | iQ-R | Q   | iQ-F     |
| D    | 00A8H  | 1402H | 0000H | 0          | $\bigcirc$ | $\bigcirc$ | 1402H  | 0002H | 0    | ×   | $\times$ |
| SD   | 00A9H  | 1402H | 0000H | 0          | $\bigcirc$ | $\bigcirc$ | 1402H  | 0002H | 0    | ×   | $\times$ |
| R    | 00AFH  | 1402H | 0000H | $\bigcirc$ | $\bigcirc$ | $\bigcirc$ | 1402H  | 0002H | 0    | ×   | ×        |
| ZR   | 00B0H  | 1402H | 0000H | 0          | ×          | ×          | 1402H  | 0002H | 0    | ×   | ×        |
| W    | 00B4H  | 1402H | 0000H | 0          | 0          | 0          | 1402H  | 0002H | 0    | ×   | ×        |
| SW   | 00B5H  | 1402H | 0000H | 0          | 0          | 0          | 1402H  | 0002H | 0    | ×   | ×        |
| TN   | 00C2H  | 1402H | 0000H | 0          | 0          | ○          | 1402H  | 0002H | 0    | ×   | ×        |
| CN   | 00C5H  | 1402H | 0000H | 0          | 0          | ○          | 1402H  | 0002H | 0    | ×   | ×        |
| STN  | 00C8H  | 1402H | 0000H | 0          | 0          | ○          | 1402H  | 0002H | 0    | ×   | ×        |
| Z    | 00CCH  | 1402H | 0000H | 0          | 0          | 0          | 1402H  | 0002H | 0    | ×   | ×        |
| RD   | 002CH  | 1402H | 0000H | ×          | $\times$   | ×          | 1402H  | 0002H | 0    | ×   | ×        |

※L 使用時はアドレス小が上位、アドレス大が下位となるため SWAP を有効にしてください。

## 3.5.5 出力(B・通信異常出力)

## 表 17 出力(B·通信異常出力)

| <b>-</b><br>- | <b>-</b> |       | 16    |            | 32bits     |            |       |       |      |     |          |
|---------------|----------|-------|-------|------------|------------|------------|-------|-------|------|-----|----------|
| テハイス          |          |       | サブ    | 対応         | シーケ        | ンサ         |       | サブ    | 対応   | シーケ | ンサ       |
| 白你            | 7-6      |       | コマンド  | iQ-R       | Q          | iQ-F       |       | コマンド  | iQ-R | Q   | iQ-F     |
| М             | 0090H    | 1402H | 0001H | 0          | 0          | 0          | 1402H | 0003H | 0    | ×   | ×        |
| SM            | 0091H    | 1402H | 0001H | 0          | 0          | 0          | 1402H | 0003H | 0    | ×   | ×        |
| L             | 0092H    | 1402H | 0001H | $\bigcirc$ | 0          | 0          | 1402H | 0003H | 0    | ×   | ×        |
| F             | 0093H    | 1402H | 0001H | $\bigcirc$ | 0          | 0          | 1402H | 0003H | 0    | ×   | ×        |
| V             | 0094H    | 1402H | 0001H | $\bigcirc$ | 0          | ×          | 1402H | 0003H | 0    | ×   | ×        |
| S             | 0098H    | 1402H | 0001H | ×          | ×          | $\bigcirc$ | 1402H | 0003H | ×    | ×   | $\times$ |
| Х             | 009CH    | 1402H | 0001H | $\bigcirc$ | $\bigcirc$ | $\bigcirc$ | 1402H | 0003H | 0    | ×   | $\times$ |
| Υ             | 009DH    | 1402H | 0001H | $\bigcirc$ | $\bigcirc$ | $\bigcirc$ | 1402H | 0003H | 0    | ×   | ×        |
| В             | 00A0H    | 1402H | 0001H | $\bigcirc$ | $\bigcirc$ | $\bigcirc$ | 1402H | 0003H | 0    | ×   | $\times$ |
| SB            | 00A1H    | 1402H | 0001H | $\bigcirc$ | $\bigcirc$ | $\bigcirc$ | 1402H | 0003H | 0    | ×   | ×        |
| тс            | 00C0H    | 1402H | 0001H | $\bigcirc$ | $\bigcirc$ | 0          | 1402H | 0003H | 0    | ×   | ×        |
| TS            | 00C1H    | 1402H | 0001H | $\bigcirc$ | $\bigcirc$ | $\bigcirc$ | 1402H | 0003H | 0    | ×   | ×        |
| CC            | 00C3H    | 1402H | 0001H | $\bigcirc$ | 0          | 0          | 1402H | 0003H | 0    | ×   | $\times$ |
| CS            | 00C4H    | 1402H | 0001H | $\bigcirc$ | $\bigcirc$ | $\bigcirc$ | 1402H | 0003H | 0    | ×   | ×        |
| STC           | 00C6H    | 1402H | 0001H | $\bigcirc$ | 0          | 0          | 1402H | 0003H | 0    | ×   | ×        |
| STS           | 00C7H    | 1402H | 0001H | $\bigcirc$ | $\bigcirc$ | $\bigcirc$ | 1402H | 0003H | 0    | ×   | ×        |
| LTC           | 0050H    | 1402H | 0001H | ×          | ×          | ×          | 1402H | 0003H | 0    | ×   | ×        |
| LTS           | 0051H    | 1402H | 0001H | ×          | ×          | ×          | 1402H | 0003H | 0    | ×   | ×        |
| LCC           | 0054H    | 1402H | 0001H | ×          | ×          | 0          | 1402H | 0003H | 0    | ×   | ×        |
| LCS           | 0055H    | 1402H | 0001H | ×          | ×          | 0          | 1402H | 0003H | 0    | ×   | ×        |
| LSTC          | 0058H    | 1402H | 0001H | ×          | ×          | ×          | 1402H | 0003H | 0    | ×   | ×        |
| LSTS          | 0059H    | 1402H | 0001H | ×          | ×          | ×          | 1402H | 0003H | 0    | ×   | ×        |

# 4. JCIOCFG

# 4.1 一般仕様

JCIOCFG を用いて、JC-IO-N本体の設定を行うことができます。 JCIOCFG は、弊社 HPよりダウンロードいただけます。

#### 表 18 JCIOCFG 一般仕様

| 項目     | 内容                                                                                                    |  |  |  |  |  |
|--------|----------------------------------------------------------------------------------------------------|--|--|--|--|--|
| 製品名    | JC-IO 用コンフィギュレータソフトウェア                                                                                                    |  |  |  |  |  |
| 実行ファイル | CIOCFG.exe (exe ファイル単体で動作 DLL は不要)                                                                                         |  |  |  |  |  |
| 動作環境   | Windows10(32・64ビット両方にて動作)、Windows11(64ビットにて動作)                                                                             |  |  |  |  |  |
| 通信媒体   | ステレオジャック RS-232-C (COP-US 使用)                                                                                              |  |  |  |  |  |
| 機能     | <ul> <li>本体からの設定情報読み出し</li> <li>設定情報をファイルに保存</li> <li>ファイルからの設定情報読み出し</li> <li>本体への設定情報送信</li> <li>設定情報の新規作成・編集</li> </ul> |  |  |  |  |  |

JCIOCFGの使用には、別途コンフィギュレータ接続ケーブル(形式:COP-US)が必要になります。 JC-IOと合わせてお買い求めください。

COP-US 用のドライバソフトウェアは、弊社 HP からダウンロードいただけます。

なお、簡易 Web サーバからも JCIOCFG と同様の設定が可能で、この場合は COP-US は必要ありません。 簡易 Web サーバについては、「5 簡易 Web サーバ」をご参照ください。

# 4.2 バージョン

JCIOCFG のバージョンを下図の通り確認できます。

| 🔛 JCIQCFG             | - 🗆 X                                                                      |   |
|-----------------------|----------------------------------------------------------------------------|---|
| □ 元の ズに戻す(R)          | 1                                                                          |   |
| (1.Click)             |                                                                            |   |
| _ 最小化(N) □ 最大化(X)     |                                                                            |   |
| x 閉じる(C) Alt+F4       |                                                                            |   |
| パージョン情報 JCCFG(A)      | バージョン情報 JCIOCFG                                                            | × |
| COM 2.Click 本体ネットワーク語 | JCIOCFG, Version 1.0.0.1<br>(C) 2020 M-SYSTEM Co.,Ltd. All rights reserved |   |

# 4.3 基本設定

## 4.3.1 COM ポート

COP-USをWindowsPCにUSB接続しドライバをインストールすると、WindowsにはCOMポートとして認識されます。JCIOCFGには、このCOMポート番号を設定する必要があります。

下図の通り、COM ポート番号の設定を行ってください。

| JCIOCFG    |                                | - |          | × |                                                            |
|------------|--------------------------------|---|----------|---|------------------------------------------------------------|
| 設定値 メンテナンス | 新規作成<br>読み出し(本体)<br>読み出し(ファイル) |   |          |   |                                                            |
| 1.Click    | 本体ネットワーク設定                     |   | CON<br>ه | 1 | X<br>2. 選択<br>SYSTEM COP-US (COM3)<br>3. Click<br>のK キャンセル |

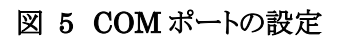

### 4.3.2 本体ネットワーク設定

COM ポートの設定が完了すると、JC-IO-N本体との通信が可能な状態になります。

JC-IO-N 本体の電源を投入し、JCIOCFG が動作する Windows PC と JC-IO-N を COP-US で接続後、下図に 従い JC-IO-N 本体のネットワーク設定を行ってください。

| JCIOCFG    |                                | - |    | ×                                   |                                                                       |                 |                                                                                                    |                                                                                                    |     |
|------------|--------------------------------|---|----|-------------------------------------|-----------------------------------------------------------------------|-----------------|----------------------------------------------------------------------------------------------------|----------------------------------------------------------------------------------------------------|-----|
| 設定値 メンテナンス | 新規作成<br>読み出し(本体)<br>読み出し(ファイル) |   |    | 本体ネッ                                | トワーク設定                                                                |                 |                                                                                                    | (2.                                                                                                    | (設定 |
| 1.Click    | 本体ネットワーク設定                     |   | 終了 | भाव<br>एच<br>श्रम्<br>श्रम्व<br>भाव | ア<br>アドレス<br>イネットマスク<br>マオルトゲートウェイ<br>S(プライマリ)<br>S(セカンダリ)<br>3.Click | <b>~</b> 本(本(こ) | <ul> <li>● 無効</li> <li>192 . 168</li> <li>255 . 255</li> <li>192 . 168</li> <li>192 . 168</li> <li>.</li> </ul> | ○ 有効       . 0     . 10       . 255     . 0       . 0     . 1       . 0     . 1       . 0     . 1       . 0     . 1 |     |

- 図 6 本体ネットワーク設定
- 設定内容については、ネットワーク管理者と相談の上決定してください。
   ごった戸町されてには、また下戸田町されています。
- 設定を反映させるには、本体を再起動させる必要があります。

# 4.4 設定値

## 4.4.1 初期画面

JCIOCFG を起動すると下図の画面が表示され、3通りの方法で設定値を読み込むことができます。

| 設定値 Jana | -+`.7 |            |   |    | ~ |
|----------|-------|------------|---|----|---|
|          |       |            |   |    |   |
|          |       | 新規作成       |   |    |   |
|          |       | 読み出し(本体)   |   |    |   |
|          |       | 読み出し〈ファイル〉 |   |    |   |
|          |       |            |   |    |   |
|          |       |            |   |    |   |
|          |       |            |   |    |   |
| COM      |       | 本体ネットワーク設定 | : | 終了 |   |

図 7 設定値メイン画面

表 19 設定値メイン画面

| 項目         | 内容                            |
|------------|-------------------------------|
| 新規作成       | 設定情報を新規作成します。設定値はすべて初期値となります。 |
| 読み出し(本体)   | JC-IO-N 本体から設定情報を読出します。       |
| 読み出し(ファイル) | ファイルに保存された設定情報を読出します。         |

### 4.4.2 通信(HTTP・SNTP)

設定情報を読み込むと、下図の画面が表示されます。「通信」タブにて、以下の設定が行えます。

| imin        |
|-------------|
|             |
|             |
|             |
| ○無効 ● 有効    |
| tp.nict.jp  |
| +9 🗸 : 00 🗸 |
|             |
|             |
|             |
|             |
|             |
|             |
|             |
| t           |

#### 図 8 通信設定画面

#### 表 20 通信設定項目

| 項目      | 内容                                            |
|---------|-----------------------------------------------|
|         | 簡易 Web サーバ機能の使用可否および使用時のログイン情報を設定します。ログイン情報   |
| НТТР    | (ログイン・パスワード)については、32 文字以内で設定でき、使用可能文字は半角英数字と  |
|         | 半角アンダーバーとなります。                                |
|         | 自動時刻修正機能の使用可否および使用時の必要情報を設定します。「サーバ」には、32     |
|         | 文字以内のアスキー文字にて SNTP サーバのドメイン名を設定してください。        |
| SNTP    | タイムゾーンには、日本の場合は +09:00 に設定してください。時刻修正開始時刻も設定可 |
|         | 能で、1 台のルータに複数台の JC-IO-N を接続時にはこの時刻を数分ずらして設定して |
|         | ください。                                         |
| СОМ     | COM ポート番号を変更できます。                             |
| ファイルに保存 | 現状の設定情報をファイルに保存します。                           |
| 本体に送信   | 現状の設定情報を本体に送信します。                             |
| 終了      | 設定を破棄し初期画面に戻ります。                              |

● 設定内容については、ネットワーク管理者と相談の上決定してください。

● 設定を反映させるには、本体を再起動させる必要があります。

## 4.4.3 C (コネクション)

コネクションの設定を行います。コネクションについては、「3.1 コネクション」を参照してください。

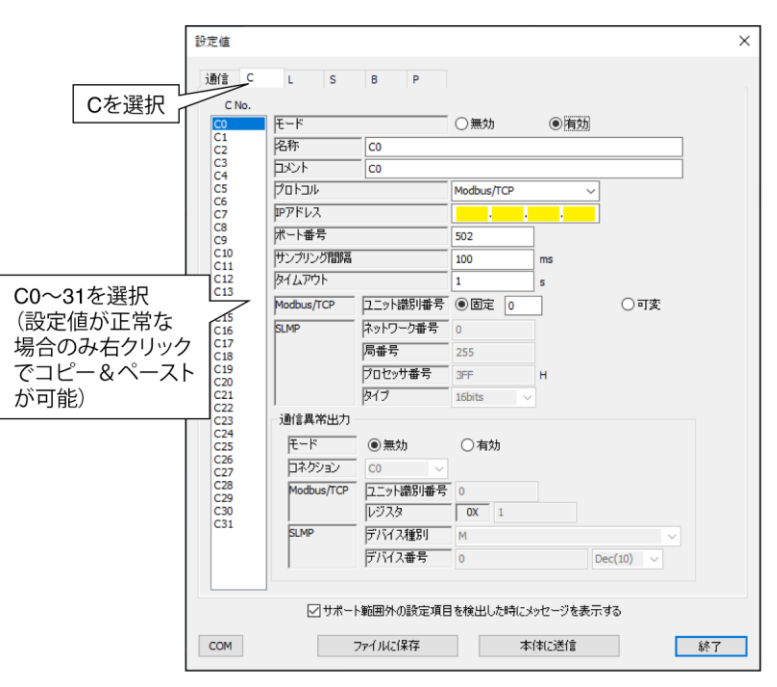

図 9 C(コネクション)設定画面

#### 表 21 C(コネクション)設定項目

| 項目          |                                  | 内容                                         |  |  |  |  |  |  |
|-------------|----------------------------------|--------------------------------------------|--|--|--|--|--|--|
| モード         | コネクションの無効                        | コネクションの無効/有効を設定します。以下、有効時のみ設定可となります。       |  |  |  |  |  |  |
| 名称・コメント     | コネクションの名称                        | コネクションの名称とコメントを 32 文字以内で設定できます。            |  |  |  |  |  |  |
| プロトコル       | Modbus/TCP/SLMP のどちらかを設定します。     |                                            |  |  |  |  |  |  |
| IP アドレス     | 接続する機器の IP                       | アドレスを設定してください。                             |  |  |  |  |  |  |
| ポート番号       | 接続するポート番号を設定してください。範囲は1~65535です。 |                                            |  |  |  |  |  |  |
| サンプリング問院    | 該当コネクションのサンプリング間隔(通信間隔)を設定します。   |                                            |  |  |  |  |  |  |
| リンフリンツ间隔    | 範囲は 0~30000[ms]です。               |                                            |  |  |  |  |  |  |
| タイムアウト      | 通信タイムアウトを設定します。範囲は1~60[秒]です。     |                                            |  |  |  |  |  |  |
|             | ユニット識別番号                         | 固定/可変を設定します。固定の場合は、コネクション共通のユニッ            |  |  |  |  |  |  |
| Madhua /TCP |                                  | ト識別番号を設定してください。範囲は 0~255 です。可変の場合          |  |  |  |  |  |  |
| Woubus/ TOP |                                  | は、内部レジスタ毎にユニット識別番号を設定できます。                 |  |  |  |  |  |  |
|             |                                  | 詳細については、「3.4 Modbus/TCP」を参照してください。         |  |  |  |  |  |  |
|             | ネットワーク番号                         | シーケンサのネットワーク番号を 0~255 で設定してください。           |  |  |  |  |  |  |
|             | 局番号                              | シーケンサの局番号を1~255 で設定してください。                 |  |  |  |  |  |  |
| SIMD        | プロセッサ番号                          | シーケンサのプロセッサ番号を 0x0000~0xFFFF の 16 進数で設定    |  |  |  |  |  |  |
| SLWF        |                                  | してください。                                    |  |  |  |  |  |  |
|             | タイプ                              | SLMP のサブコマンドタイプを 16bits/32bits から選択してください。 |  |  |  |  |  |  |
|             |                                  | 詳細については、「3.5 SLMP」を参照してください。               |  |  |  |  |  |  |

## 4.4.4 通信異常出力

JC-IO-N では、コネクション毎に通信異常出力を設けることができます。詳細については、「3.3 通信異常出力」を 参照してください。

| 項目         | 内容                                            |
|------------|-----------------------------------------------|
| モード        | 通信異常出力の無効/有効を設定します。以下、有効時のみ設定可となります。          |
| コネクション     | 通信異常出力するコネクションを設定します。自コネクションの選択はできません。        |
|            | 指定したコネクションのプロトコルが Modbus/TCP に設定されている場合、通信異常出 |
| Modbus∕TCP | カレジスタを設定してください。ユニット識別番号が可変の場合は、合わせてユニット識      |
|            | 別番号も設定してください。                                 |
|            | 指定したコネクションのプロトコルが SLMP に設定されている場合、通信異常出力デバイ   |
| SLMP       | スを設定してください。デバイス番号については、表示形式を8進数/10進数/16進数     |
|            | の切り換えができます。                                   |

## 4.4.5 L (32ビット)

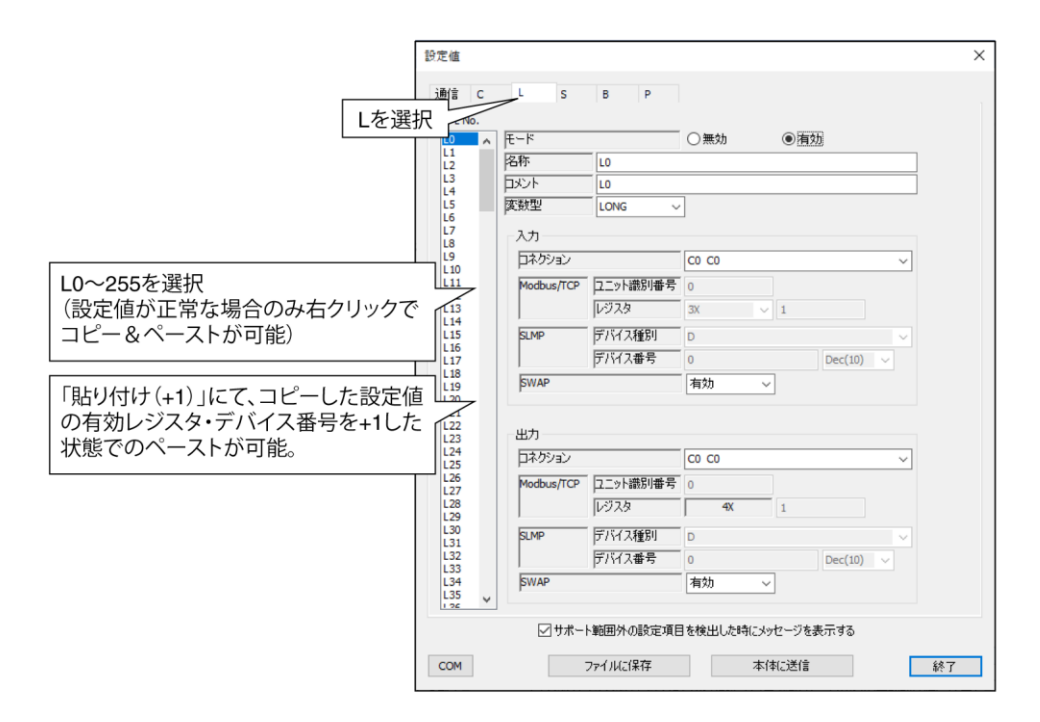

図 10 L(32ビット)設定画面

#### 表 22 L(32 ビット)設定項目

| 機能      |                                 |                  | 内 容                            |  |  |  |  |
|---------|---------------------------------|------------------|--------------------------------|--|--|--|--|
| モード     | Lレジスタの無効                        | ノイ有効を設定し         | よます。以下、有効時のみ設定可となります。          |  |  |  |  |
| 名称・コメント | L レジスタの名称とコメントを 32 文字以内で設定できます。 |                  |                                |  |  |  |  |
| 変数型     | LONG/ULONG                      |                  |                                |  |  |  |  |
|         | (簡易 Web サー                      | バからの手動動作時に使用)    |                                |  |  |  |  |
| 入力      | コネクション                          | C0~31から選択してください。 |                                |  |  |  |  |
|         | レジスタ                            | Modbus/TCP       | 指定したコネクションのプロトコルが Modbus/TCP に |  |  |  |  |
|         |                                 |                  | 設定されている場合、入力レジスタを設定してくださ       |  |  |  |  |
|         |                                 |                  | い。ユニット識別番号が可変の場合は、合わせてユニ       |  |  |  |  |
|         |                                 |                  | ット識別番号も設定してください。               |  |  |  |  |
|         |                                 | SLMP             | 指定したコネクションのプロトコルが SLMP に設定され   |  |  |  |  |
|         |                                 |                  | ている場合、入力デバイスを設定してください。デバイ      |  |  |  |  |
|         |                                 |                  | ス番号については、表示形式を8進数/10進数/16      |  |  |  |  |
|         |                                 |                  | 進数の切り換えができます。                  |  |  |  |  |
|         | SWAP                            | 有効/無効を設定します。     |                                |  |  |  |  |
|         |                                 | Modbus/TCP       |                                |  |  |  |  |
|         |                                 | 有効:アドレ           | ス小が下位、アドレス大が上位                 |  |  |  |  |
|         |                                 | 無効:アドレ           | ス小が上位、アドレス大が下位                 |  |  |  |  |
|         |                                 | SLMP             |                                |  |  |  |  |
|         |                                 | PLCとデバイ          | イスで異なります。必要に応じて設定してください。詳細に    |  |  |  |  |
|         |                                 | ついては、「3.         | 5 SLMP」を参照してください。              |  |  |  |  |

| 機能 |        |                                                                         | 内容                                                                                                    |
|----|--------|-------------------------------------------------------------------------|----------------------------------------------------------------------------------------------------|
| 出力 | コネクション | C0~31/無効から選択してください。以下、C 選択時のみ設定可<br>ります。                                |                                                                                                    |
|    | レジスタ   | Modbus/TCP<br>SLMP                                                      | 指定したコネクションのプロトコルが Modbus/TCP に<br>設定されている場合、出力レジスタを設定してくださ<br>い。ユニット識別番号が可変の場合は、合わせてユニ<br>ット識別番号も設定してください。<br>指定したコネクションのプロトコルが SLMP に設定され<br>ている場合、出力デバイスを設定してください。デバイ |
|    |        |                                                                         | ス番号については、表示形式を8進数/10進数/16<br>進数の切り換えができます。                                                                                                    |
|    | SWAP   | 有効/無効を<br>Modbus/TCF<br>有効:アドレ<br>無効:アドレ<br>SLMP<br>PLCとデバイ<br>ついては、「3. | 設定します。<br>ス小が下位、アドレス大が上位<br>ス小が上位、アドレス大が下位<br>イスで異なります。必要に応じて設定してください。詳細に<br>5 SLMP」を参照してください。                                                                          |

## 4.4.6 S (16 ビット)

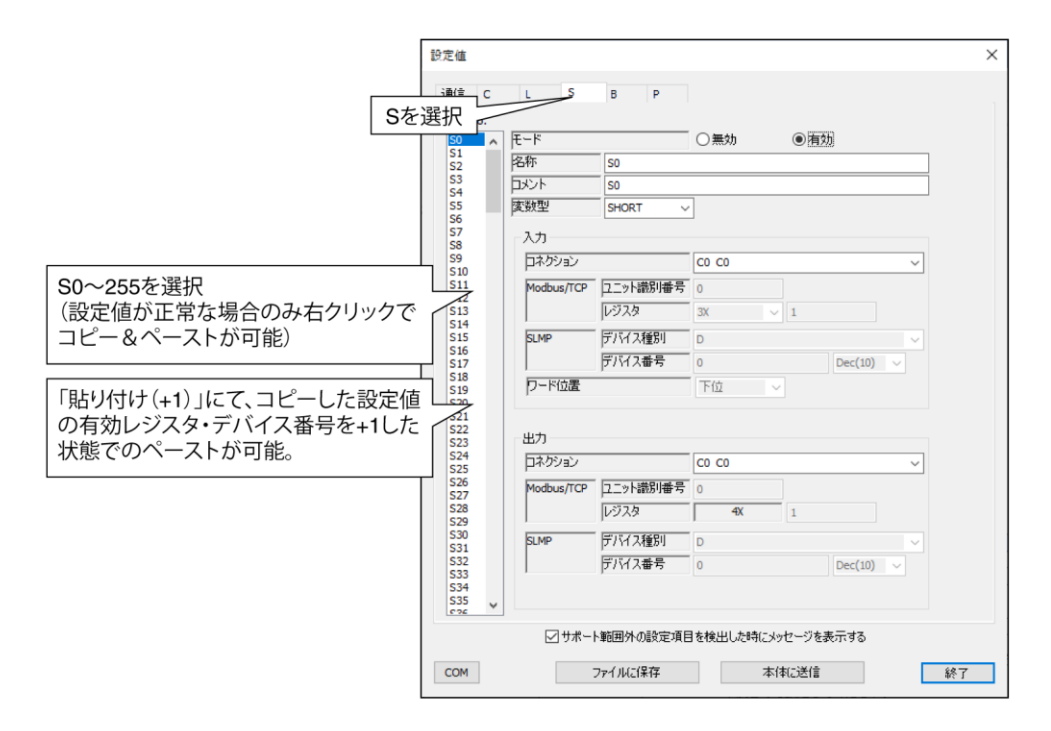

図 11 S(16ビット)設定画面

表 23 S(16ビット)設定項目

| 機能      |            |                                         | 内容                                |  |  |  |  |
|---------|------------|-----------------------------------------|-----------------------------------|--|--|--|--|
| モード     | Sレジスタの無効   | /有効を設定し                                 | ます。以下、有効時のみ設定可となります。              |  |  |  |  |
| 名称・コメント | Sレジスタの名称   | ショメントを 32 フ                             | 文字以内で設定できます。                      |  |  |  |  |
| 変数型     | SHORT/USHO | RT から選択して                               | ください。                             |  |  |  |  |
|         | (簡易 Web サー | バからの手動動                                 | 作時に使用)                            |  |  |  |  |
| 入力      | コネクション     | C0~31/L0~                               | ~255から選択してください。                   |  |  |  |  |
|         | レジスタ       | Modbus/TCP                              | Iodbus/TCP コネクションに C を選択しそのプロトコルが |  |  |  |  |
|         |            |                                         | Modbus/TCP に設定されている場合、入力レジスタを     |  |  |  |  |
|         |            |                                         | 設定してください。ユニット識別番号が可変の場合は、         |  |  |  |  |
|         |            |                                         | 合わせてユニット識別番号も設定してください。            |  |  |  |  |
|         |            | SLMP                                    | コネクションに C を選択しそのプロトコルが SLMP に設    |  |  |  |  |
|         |            |                                         | 定されている場合、入力デバイスを設定してください。         |  |  |  |  |
|         |            |                                         | デバイス番号については、表示形式を8進数/10進          |  |  |  |  |
|         |            |                                         | 数/16進数の切り換えができます。                 |  |  |  |  |
|         | ワード位置      | コネクションに                                 | Lを選択した場合に上位/下位を指定します。             |  |  |  |  |
|         |            | 上位:Lレジス                                 | タの上位 16 ビットデータ                    |  |  |  |  |
|         |            | 下位:Lレジス                                 | タの下位 16 ビットデータ                    |  |  |  |  |
| 出力      | コネクション     | C0~31/無效                                | から選択してください。以下、C 選択時のみ設定可とな        |  |  |  |  |
|         |            | ります。                                    |                                   |  |  |  |  |
|         | レジスタ       | Modbus/TCP 指定したコネクションのプロトコルが Modbus/TCP |                                   |  |  |  |  |
|         |            |                                         | 設定されている場合、出力レジスタを設定してくださ          |  |  |  |  |
|         |            |                                         | い。ユニット識別番号が可変の場合は、合わせてユニ          |  |  |  |  |
|         |            |                                         | ット識別番号も設定してください。                  |  |  |  |  |

| 機能 |      | 内容                           |
|----|------|------------------------------|
| 出力 | SLMP | 指定したコネクションのプロトコルが SLMP に設定され |
|    |      | ている場合、出力デバイスを設定してください。デバイ    |
|    |      | ス番号については、表示形式を8進数/10進数/16    |
|    |      | 進数の切り換えができます。                |

## 4.4.7 B (1ビット)

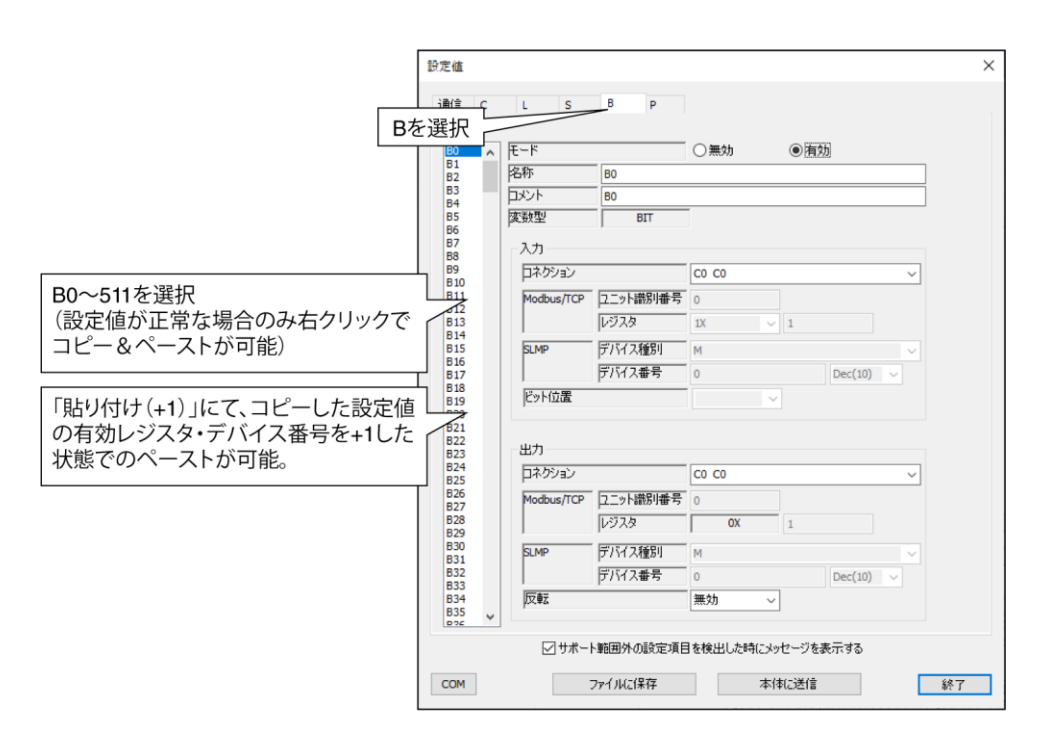

図 12 B(1ビット)設定画面

#### 表 24 B(1ビット)設定項目

| 機能      |            |                          | 内 容                            |  |  |  |  |
|---------|------------|--------------------------|--------------------------------|--|--|--|--|
| モード     | Bレジスタの無効   | 」/有効を設定し                 | 、ます。以下、有効時のみ設定可となります。          |  |  |  |  |
| 名称・コメント | Bレジスタの名称   | にとコメントを 32 ご             | 文字以内で設定できます。                   |  |  |  |  |
| 変数型     | SHORT/USHO | RT から選択して                | ください。                          |  |  |  |  |
|         | (簡易 Web サー | バからの手動動                  | からの手動動作時に使用)                   |  |  |  |  |
| 入力      | コネクション     | C0~31/L0~                | ~255/S0~255から選択してください。         |  |  |  |  |
|         | レジスタ       | Modbus/TCP               | コネクションにCを選択しそのプロトコルが           |  |  |  |  |
|         |            |                          | Modbus/TCP に設定されている場合、入力レジスタを  |  |  |  |  |
|         |            |                          | 設定してください。ユニット識別番号が可変の場合は、      |  |  |  |  |
|         |            |                          | 合わせてユニット識別番号も設定してください。         |  |  |  |  |
|         |            | SLMP                     | コネクションに C を選択しそのプロトコルが SLMP に設 |  |  |  |  |
|         |            |                          | 定されている場合、入力デバイスを設定してください。      |  |  |  |  |
|         |            | デバイス番号については、表示形式を8進数/10進 |                                |  |  |  |  |
|         |            | 数/16進数の切り換えができます。        |                                |  |  |  |  |
|         | ビット位置      | コネクションに                  | Lもしくは Sを選択した場合、そのビット位置を指定しま    |  |  |  |  |
|         |            | す。                       |                                |  |  |  |  |

| 出力 | コネクション | C0~31 から遵  | 択してください。                       |
|----|--------|------------|--------------------------------|
|    | レジスタ   | Modbus/TCP | 指定したコネクションのプロトコルが Modbus/TCP に |
|    |        |            | 設定されている場合、出力レジスタを設定してくださ       |
|    |        |            | い。ユニット識別番号が可変の場合は、合わせてユニ       |
|    |        |            | ット識別番号も設定してください。               |
|    |        | SLMP       | 指定したコネクションのプロトコルが SLMP に設定され   |
|    |        |            | ている場合、出力デバイスを設定してください。デバイ      |
|    |        |            | ス番号については、表示形式を8進数/10進数/16      |
|    |        |            | 進数の切り換えができます。                  |
|    | 反転     | 「有効」に設定    | 時、出力データを反転します。                 |

## 4.4.8 P(32ビット パルス伝送用)

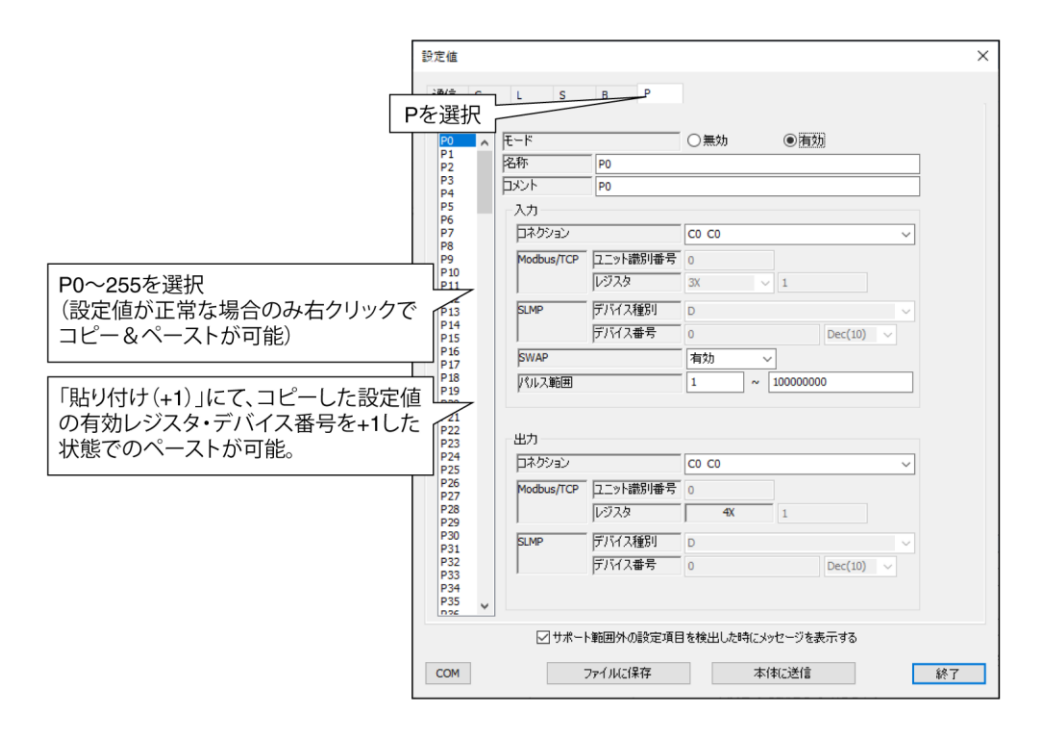

図 13 P(32 ビット パルス伝送) 設定画面

#### 表 25 P(32 ビット パルス伝送) 設定項目

| 機能      |           |             | 内容                             |  |  |
|---------|-----------|-------------|--------------------------------|--|--|
| モード     | Pレジスタの無効  | 」/有効を設定し    | ます。以下、有効時のみ設定可となります。           |  |  |
| 名称・コメント | P レジスタの名称 | ショメントを 32 こ | 文字以内で設定できます。                   |  |  |
| 入力      | コネクション    | C0~31 から選   | ま択してください。                      |  |  |
|         | レジスタ      | Modbus/TCP  | 指定したコネクションのプロトコルが Modbus/TCP に |  |  |
|         |           |             | 設定されている場合、入力レジスタを設定してくださ       |  |  |
|         |           |             | い。ユニット識別番号が可変の場合は、合わせてユニ       |  |  |
|         |           |             | ット識別番号も設定してください。               |  |  |
|         |           | SLMP        | 指定したコネクションのプロトコルが SLMP に設定され   |  |  |
|         |           |             | ている場合、入力デバイスを設定してください。デバイ      |  |  |
|         |           |             | ス番号については、表示形式を8進数/10進数/16      |  |  |
|         |           |             | 進数の切り換えができます。                  |  |  |
|         | SWAP      | 有効/無効を      | 設定します。                         |  |  |
|         |           | Modbus/TCF  | 5                              |  |  |
|         |           | 有効:アドレ      | ス小が下位、アドレス大が上位                 |  |  |
|         |           | 無効:アドレ      | ス小が上位、アドレス大が下位                 |  |  |
|         |           | SLMP        |                                |  |  |
|         |           | PLCとデバイ     | イスで異なります。必要に応じて設定してください。詳細に    |  |  |
|         |           | ついては、「3.    | 5 SLMP」を参照してください。              |  |  |
|         | パルス範囲     | サンプリング間     | 引のパルスカウンタの差分を独自に積算するため、リモー     |  |  |
|         |           | ト I/O に設定   | 定したカウンタの上下限値と同じものを本器にも設定する     |  |  |
|         |           | 必要があります     | ト。設定範囲は、以下の通りです。               |  |  |
|         |           | 下限:0~1,00   | 0                              |  |  |
|         |           | 上限:10,000~  | ~4,294,967,295                 |  |  |
| 出力      | コネクション    | C0~31 から運   | <b>軽択してください。</b>               |  |  |
|         | レジスタ      | Modbus/TCP  | 指定したコネクションのプロトコルが Modbus/TCP に |  |  |
|         |           |             | 設定されている場合、出力レジスタを設定してくださ       |  |  |
|         |           |             | い。ユニット識別番号が可変の場合は、合わせてユニ       |  |  |
|         |           |             | ット識別番号も設定してください。               |  |  |
|         |           | SLMP        | 指定したコネクションのプロトコルが SLMP に設定され   |  |  |
|         |           |             | ている場合、出力デバイスを設定してください。デバイ      |  |  |
|         |           |             | ス番号については、表示形式を8進数/10進数/16      |  |  |
|         |           |             | 進数の切り換えができます。                  |  |  |

# 4.5 メンテナンス

## 4.5.1 日付時刻

システムログに記録するための現在時刻を設定します。I/Oマッピングの動作とは無関係です。

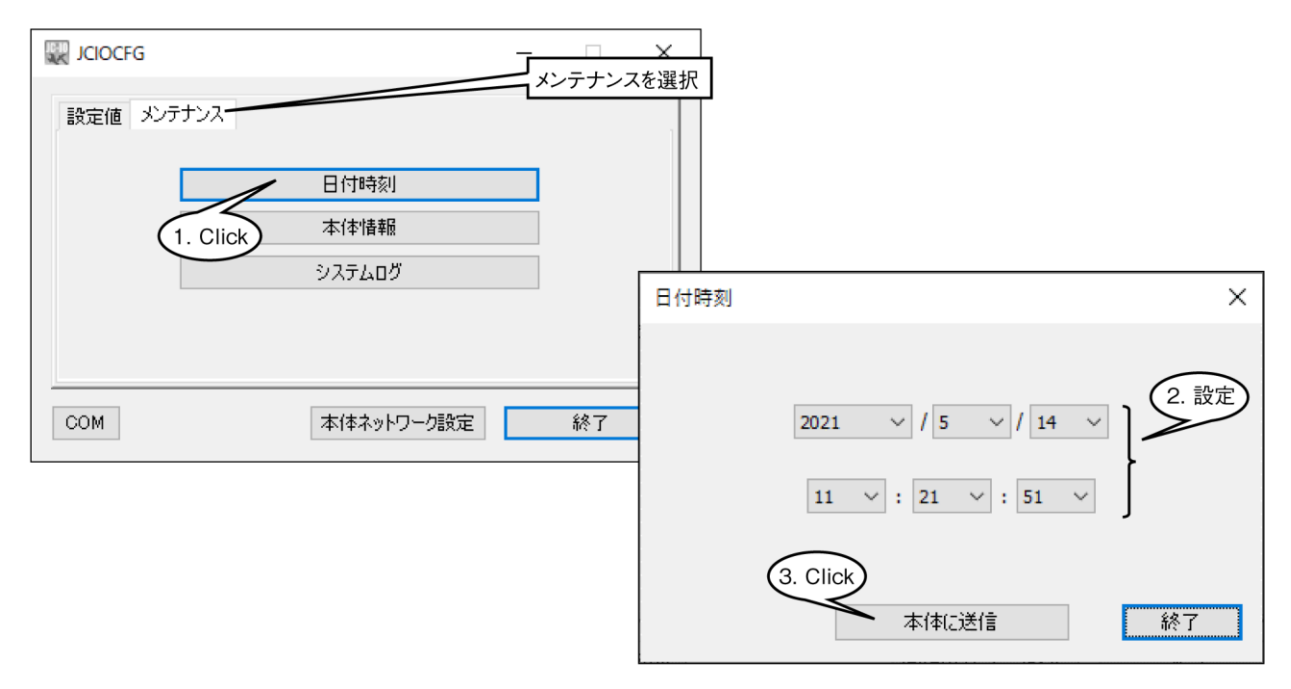

図 14 日付時刻設定画面

## 4.5.2 本体情報(バージョン・MAC アドレス)

本体のファームウェアバージョン情報およびイーサネットの MAC アドレス情報を確認できます。

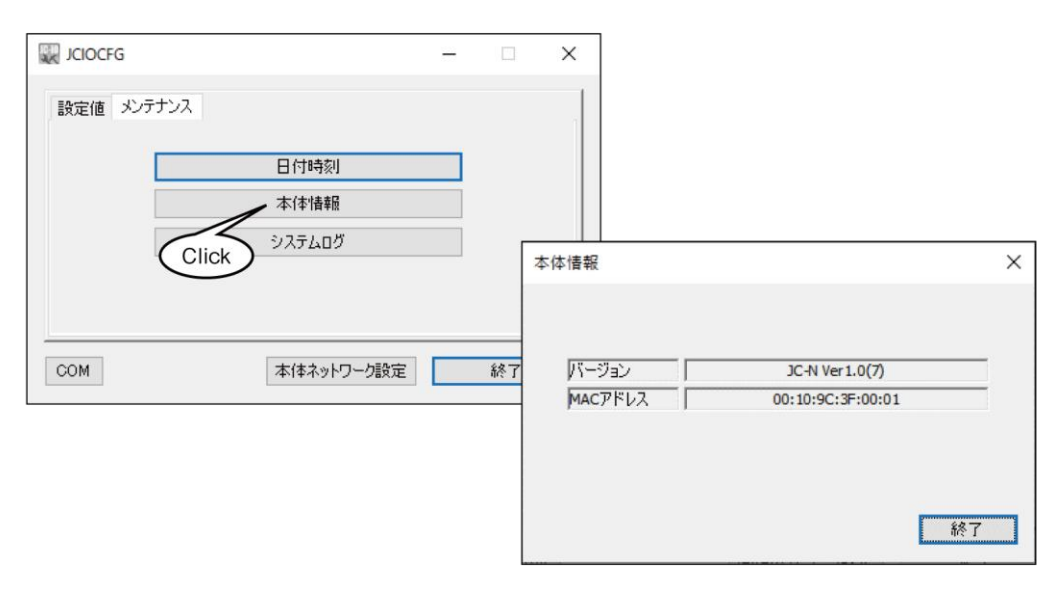

図 15 本体情報

## 4.5.3 システムログ

本体のシステムログを確認できます。【クリア】ボタンにて、ログをクリアできます。

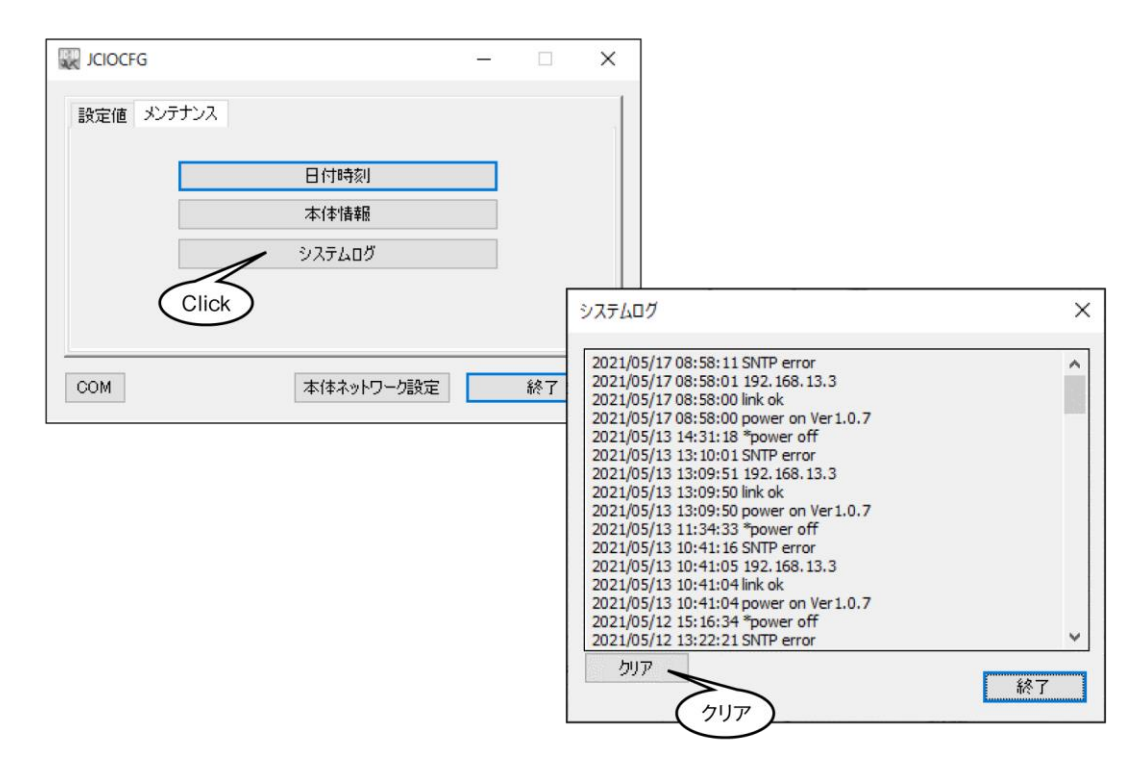

図 16 システムログ

#### 表 26 システムログメッセージ(一部抜粋)

| メッセージ             | 内容                 |
|-------------------|--------------------|
| power on VerX.X.X | 電源 ON ファームウェアバージョン |
| *power off        | 電源 OFF             |
| link ok           | Ethernet LINK 正常   |
| link error        | Ethernet LINK 異常   |

● トラブル等が発生した際に、弊社サービスマンが解析のためにシステムログの内容を確認させていただく 場合があります。

● システムログのメッセージには内部処理等弊社独自の内容が多いため、個々のログの詳細については記載していません。

# 5. 簡易Webサーバ

# 5.1 接続方法

本体 IP アドレスの初期値は、「192.168.0.10」です。この状態で LAN 接続した PC 上のブラウザから本体簡易 Web サーバにアクセスするには、アドレス欄に以下の通り入力してください。単に「192.168.0.10」と入力しても、同様に日 本語のインデックス画面が表示されます。

#### 表 27 接続 URL

| 言語  | URL                               |  |  |
|-----|-----------------------------------|--|--|
| 日本語 | http://192.168.0.10/ja/index.html |  |  |
| 英語  | http://192.168.0.10/en/index.html |  |  |

初期状態でのログイン・パスワードは下表の通り設定されています。接続時に入力ダイアログが表示されるので、入力 してください。

#### 表 28 初期状態のログイン・パスワード

| 言語    | URL   |
|-------|-------|
| ログイン  | admin |
| パスワード | admin |

ログイン・パスワードを入力すると、下図のインデックス画面が表示されます。表示されない場合は、ネットワーク接続と 設定を再確認してください。

|        | JC-IO-N | 2021/06/04 14:32:37 |  |  |
|--------|---------|---------------------|--|--|
| モニタリング | 設定      | メンテナンス              |  |  |
|        | L       |                     |  |  |
|        | S       |                     |  |  |
|        | В       |                     |  |  |
|        | Ρ       |                     |  |  |
|        |         |                     |  |  |
|        |         |                     |  |  |
|        |         | 言語切替                |  |  |
|        |         |                     |  |  |

#### 図 17 インデックス画面

- ログイン・パスワードについては、初期値のまま運用せず、必ず変更してご使用ください。設定については、 「4.4.2 通信(HTTP・SNTP)」を参照してください。
- 簡易 Web サーバ機能は、LAN 環境下でのみご使用いただけます。インターネットを経由したアクセスを行わないようにしてください。

# 5.2 モニタリング

## 5.2.1 モニタリングインデックス画面

インデックス画面の【モニタリング】ボタンをクリックすると、モニタリングインデックス画面が表示されます。

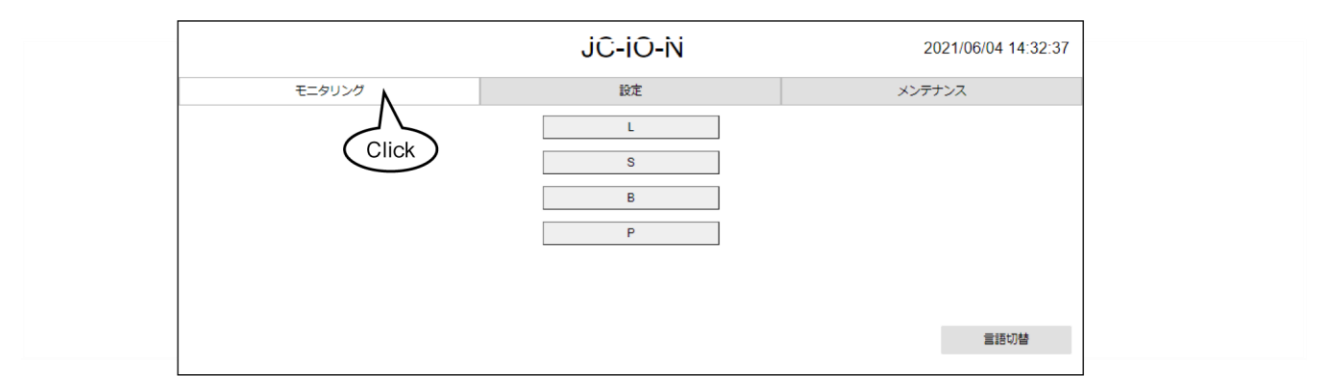

図 18 モニタリングインデックス画面

### 5.2.2 モニタリング画面(L)

モニタリングインデックス画面にて【L】ボタンをクリックすると、モニタリング画面(L)が表示されます。 ここではLレジスタの一覧が表示され、その内容を閲覧できます。

また、Lレジスタの一覧を閲覧中に【L】ボタンをクリックすると、自動更新周期を1~999秒で設定できます。

| « 戻る |      | モニタ    | 20         | 2021/06/03 09:28:13 |        |
|------|------|--------|------------|---------------------|--------|
| L    |      | S      | В          |                     | P      |
| СН   | CH名称 | CHコメント | データ        | 手動操作                | 手動操作終了 |
| LO   | LO   | LO     | 1123       |                     |        |
| L1   | L1   | L1     | 0          |                     |        |
| L2   | L2   | L2     | 65536      |                     |        |
| L3   | L3   | L3     | -1001      |                     |        |
| L4   | L4   | L4     | 2147483647 |                     |        |
| L5   | L5   | L5     | -20210531  |                     |        |
| L6   | L6   | L6     | 1          |                     |        |
| L7   | L7   | L7     | 5          |                     |        |
| L8   | L8   | L8     | 92         |                     |        |
| L255 | L255 | L255   | -101       |                     |        |

図 19 モニタリング画面(L)

ここでは出力データを手動で操作することができるため、非常時の手動操作用としてご使用いただけます。 手動操作を行うには、各チャネルの【手動操作】ボタンをクリックしてください。値を入力するダイアログが表示されるの で、入力後【OK】をクリックしてください。手動操作中のチャネルについては、下図のように背景が黄色になります。 【手動操作終了】ボタンをクリックすると手動操作を終了し、入出力通信状態に戻ります。

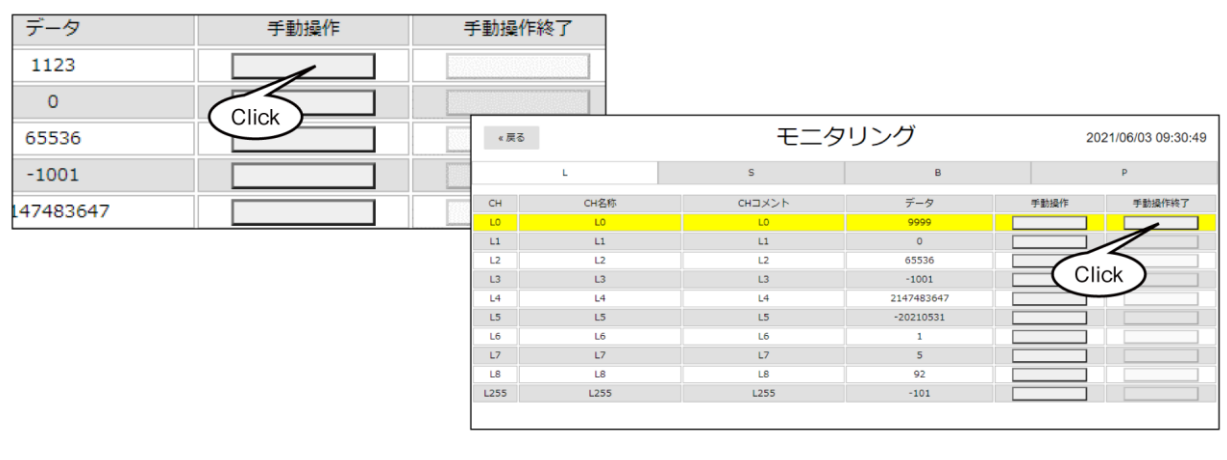

#### 図 20 モニタリング画面(L) 手動操作

● 手動操作状態は、停電保持されません。

● SWAP との関連については、「2.2 内部レジスタ」を参照してください。

### 5.2.3 モニタリング画面 (S)

モニタリングインデックス画面にて【S】ボタンをクリックすると、モニタリング画面(S)が表示されます。

ここではSレジスタの一覧が表示され、その内容を閲覧できます。

また、Sレジスタの一覧を閲覧中に【S】ボタンをクリックすると、自動更新周期を1~999秒で設定できます。

| « 戻る |      | モニタリング |       | 20   | 2021/06/03 09:36:05 |  |
|------|------|--------|-------|------|---------------------|--|
|      | L    | S      | S B   |      | P                   |  |
| СН   | CH名称 | CHコメント | データ   | 手動操作 | 手動操作終了              |  |
| S0   | S0   | SO     | 0     |      |                     |  |
| S1   | S1   | S1     | -273  |      |                     |  |
| S2   | 52   | S2     | 31415 |      |                     |  |
| S10  | S10  | S10    | 274   |      |                     |  |
| S254 | S254 | S254   | 0     |      |                     |  |
| S255 | S255 | S255   | 8888  |      |                     |  |

図 21 モニタリング画面(S)

ここでは出力データを手動で操作することができるため、非常時の手動操作用としてご使用いただけます。 手動操作を行うには、各チャネルの【手動操作】ボタンをクリックしてください。値を入力するダイアログが表示されるの で、入力後【OK】をクリックしてください。手動操作中のチャネルについては、下図のように背景が黄色になります。 【手動操作終了】ボタンをクリックすると手動操作を終了し、入出力通信状態に戻ります。

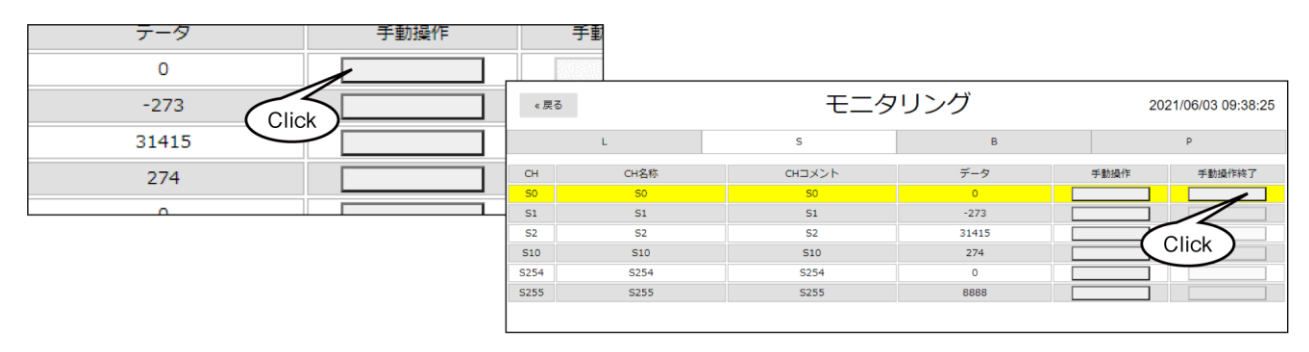

図 22 モニタリング画面(S) 手動操作

● 手動操作状態は、停電保持されません。

## 5.2.4 モニタリング画面 (B)

モニタリングインデックス画面にて【B】ボタンをクリックすると、モニタリング画面(B)が表示されます。 ここでは B レジスタの一覧が表示され、その内容を閲覧できます。

また、Bレジスタの一覧を閲覧中に【B】ボタンをクリックすると、自動更新周期を1~999秒で設定できます。

| « 戻る |      | モニタ    | リング |        | 2021/06/03 09:43:25 |
|------|------|--------|-----|--------|---------------------|
|      | L    | S      | В   |        | P                   |
| СН   | CH名称 | CHコメント | データ | 手動操作   | 手動操作終了              |
| B10  | B10  | B10    | OFF | OFF ON |                     |
| B161 | B161 | B161   | ON  | OFF ON |                     |
| B401 | B401 | B401   | ON  | OFF ON |                     |
| B510 | B510 | B510   | OFF | OFF ON |                     |
| B511 | B511 | B511   | ON  | OFF ON |                     |

図 23 モニタリング画面(B)

ここでは出力データを手動で操作することができるため、非常時の手動操作用としてご使用いただけます。 手動操作を行うには、各チャネルの手動操作【OFF】または【ON】ボタンをクリックしてください。すると、手動操作開始 ダイアログが表示されるので、【OK】をクリックしてください。手動操作中のチャネルについては、下図のように背景が 黄色になります。【手動操作終了】ボタンをクリックすると手動操作を終了し、入出力通信状態に戻ります。

| データ | 手動操作     | 手           | 動           |             |          |        |                   |
|-----|----------|-------------|-------------|-------------|----------|--------|-------------------|
| OFF | OFF ON   | 《房る         |             | <br>王一勾     | リング      | 20     | 21/06/03 09:45:57 |
| ON  | Click ON |             | L           | s           | в        |        | p                 |
| ON  | OFF ON   | СН          | CH名称        | イイメロモン      | データ      | 手動操作   | 手動操作終了            |
| OFF | OFE ON   | B10<br>B161 | B10<br>B161 | B10<br>B161 | ON<br>ON | OFF ON |                   |
|     |          | B401        | B401        | B401        | ON       | OFF ON | Click             |
|     |          | B510        | B510        | B510        | OFF      | OFF ON | CIICK             |
|     |          | B511        | 8511        | B511        | ON       | OFF ON |                   |

図 24 モニタリング画面(B) 手動操作

手動操作状態は、停電保持されません。出力を「反転」に設定時の手動操作においては、反転前の値を設定してください。

### 5.2.5 モニタリング画面 (P)

モニタリングインデックス画面にて【P】ボタンをクリックすると、モニタリング画面(P)が表示されます。 ここではPレジスタの一覧が表示され、その内容を閲覧できます。手動操作はできませんので、ご注意ください。 また、Pレジスタの一覧を閲覧中に【P】ボタンをクリックすると、自動更新周期を1~999秒で設定できます。

|      | L    | S      | В          | Р |
|------|------|--------|------------|---|
| СН   | CH名称 | CHコメント | データ        |   |
| PO   | PO   | PO     | 9999       |   |
| P1   | P1   | P1     | 0          |   |
| P2   | P2   | P2     | 65536      |   |
| P3   | P3   | P3     | 4294966295 |   |
| P4   | P4   | P4     | 2147483647 |   |
| P253 | P253 | P253   | 4274756765 |   |
| P254 | P254 | P254   | 1          |   |
| P255 | P255 | P255   | 5          |   |

図 25 モニタリング画面(P)

● SWAP との関連については、「2.2 内部レジスタ」を参照してください。

## 5.3.1 設定インデックス画面

インデックス画面にて、【設定】をクリックすると設定インデックス画面が表示されます。各ボタンの役割については、下 表を参照してください。

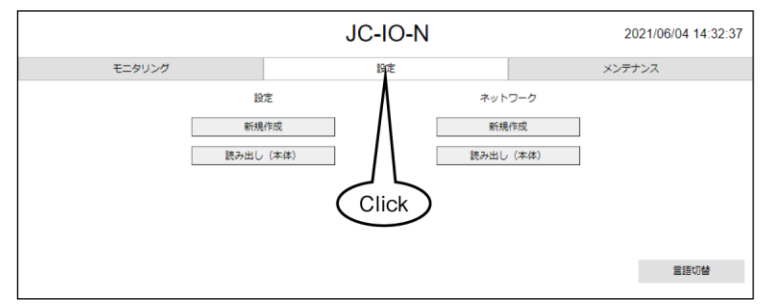

図 26 設定インデックス画面

#### 表 29 設定インデックス画面 ボタン機能

| 分類                   | ボタン      | 機能                            |
|----------------------|----------|-------------------------------|
| 設定                   | 新規作成     | 初期状態で設定画面が表示されます。             |
|                      | 読み出し(本体) | 本体から読み出した値で設定画面が表示されます。       |
| <b>ネットワーク</b> 新規作成 ぎ |          | 初期状態でネットワーク設定画面が表示されます。       |
|                      | 読み出し(本体) | 本体から読み出した値でネットワーク設定画面が表示されます。 |
|                      | 言語切替     | 日本語/英語の切替えができます。設定は保存されません。   |

#### 5.3.2 設定画面

設定画面は、JCIOCFGの画面と同様に設計されています。設定内容については、「4.4 設定値」を参照してください。 設定を本体に反映するには、【本体に送信】ボタンをクリックします。

| « 戻る |                  |                |                   | 設定   |   | 2   | 2021/06/04 14:39:42 |
|------|------------------|----------------|-------------------|------|---|-----|---------------------|
| 通信   |                  | С              | L                 |      | S | В   | P                   |
| н    | TTP              |                | ○ 無効              | ● 有效 | 1 |     | 本体に送信               |
|      | ログイン<br>パスワード    | admin<br>admin |                   |      |   | Cli | ck                  |
| s    | NTP              |                | ○ 無効              | ● 有效 | 1 |     |                     |
|      | サーバ              | ntp.nict.jp    |                   |      |   |     |                     |
|      | タイムソーン<br>時刻修正実施 | / +9<br>時刻 0   | ▼ : 00 ▼ ▼ : 00 ▼ |      |   |     |                     |
|      |                  |                |                   |      |   |     |                     |

図 27 設定画面

#### 5.3.3 ネットワーク設定画面

ネットワーク設定画面は JCIOCFG の画面と同様に設計されています。設定内容については、「4.3.2 本体ネットワーク設定」を参照してください。

設定を本体に反映するには、【本体に送信】ボタンをクリックします。

| « 戻る        | 設定            | 2021/06/04 14:44:16 |
|-------------|---------------|---------------------|
| ネットワーク      |               |                     |
| DHCP        | ● 無効 ○ 有効     | 本体に送信               |
| IPアドレス      | 192.168.0.10  |                     |
| サブネットマスク    | 255.255.255.0 | Click               |
| デフォルトゲートウェイ | 192.168.0.1   |                     |
| DNS(プライマリ)  | 192.168.0.1   |                     |
| DNS(セカンダリ)  |               |                     |
|             |               |                     |

図 28 ネットワーク設定画面

## 5.4 メンテナンス

設定画面は、JCIOCFG の画面と同様に設計されています。設定内容については、「4.5 メンテナンス」を参照してください。

|        | JC-IO-N                      | 2021/06/04 14:45:06 |
|--------|------------------------------|---------------------|
| モニタリング | 設定                           | メンテナンス              |
|        | 日付時刻       本体情報       システムログ | Click               |
|        |                              | 言語が思                |

図 29 メンテナンスインデックス画面

# 6. 使用例

# 6.1 I/O 伝送(IP テレメータ)

遠隔地のリモート I/O をインターネット経由で接続し、IP テレメータとして使用できます。

下図の例では工場内の警報信号をリモートI/Oで取り込み、これを遠隔地のインテリジェントタワーで表示します。

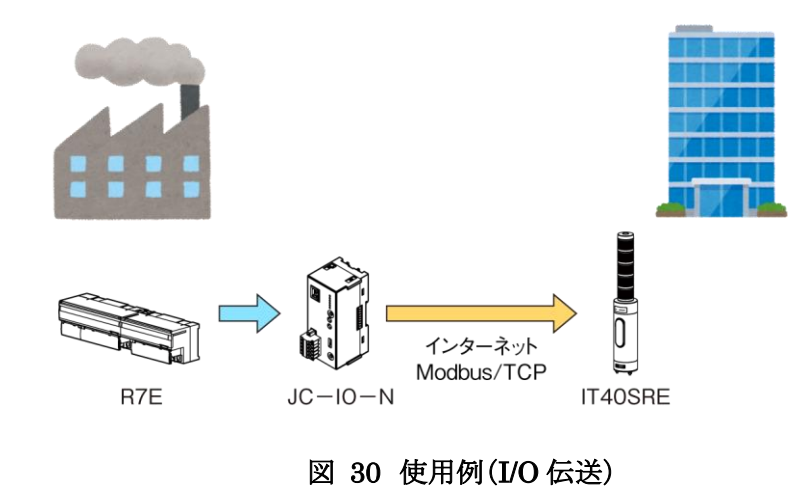

Modbus/TCP や SLMP の通信をインターネット経由で行う場合は、弊社製 SG6 や VPN の採用によりセキュリ ティを確保してください。絶対に Modbus/TCP や SLMP の機器を直接インターネットに接続しないでください。

# 6.2 PLC の I/O 拡張

通常 PLC の I/O を拡張するには、通信関連の命令を PLC プログラムに追加する必要があります。JC-IO の採用 により、この PLC プログラム追加作業を大幅に簡略化できる可能性があります。

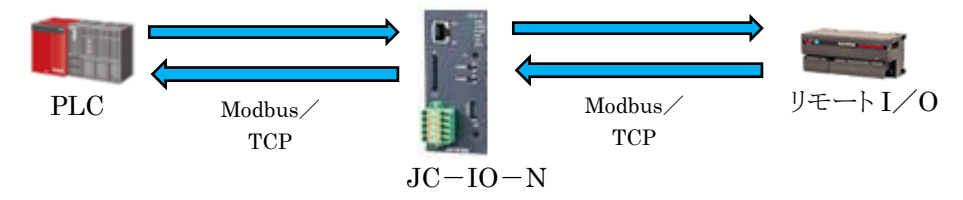

図 31 使用例(PLCのI/O拡張)

#### 表 30 PLCの I/O 拡張処理

| 処理    | PLC プログラムの処理       | JC-IO-N の処理                  |
|-------|--------------------|------------------------------|
| データ入力 | PLC デバイスから入力値を読み出す | リモート I/O から読み出した入力データを PLC デ |
|       |                    | バイスに書き込む                     |
| 一一方山土 | PLC デバイスに出力値を書き込む  | PLC デバイスから読み出した出力データをリモート    |
| テーダ田刀 |                    | I/O に書き込む                    |

# 7.付録

# 7.1 トラブルシューティング

## 7.1.1 JCIOCFG

| 現 象                | チェック内容                 | 対応方法                     |
|--------------------|------------------------|--------------------------|
| JCIOCFG から JC-IO に | COP-US ドライバをインストールしていま | ドライバソフトを COP-US 付属 CD また |
| COP-US で接続ができな     | すか?                    | は HP からダウンロードしてインストール    |
| $V_{\circ}$        |                        | してください。                  |
|                    | COM ポートが合っていますか?       | COM 番号を合わせてください。(4.3.1   |
|                    |                        | 項参照)                     |

## 7.1.2 LED 表示

| 現象                    | チェック内容                                          | 対応方法                                        |
|-----------------------|-------------------------------------------------|---------------------------------------------|
| LED が点灯しない。           | JC-IO の電源は入っていますか?                              | 電源(24VDC)を確認してください。                         |
| POWER ランプが点滅し<br>ている。 | JC-IO に LAN ケーブルを接続していま<br>すか?                  | LAN ケーブルが HUB またはルータな<br>どと接続しているか確認してください。 |
|                       | JC-IOにIPアドレスを設定後、電源の入り切りを実行していますか?              | 電源リセットを実行してください。                            |
|                       | JC-IO が IP アドレス自動設定の場合、<br>ルータなどの DHCP サーバ(ルータな | ご使用のルータの設定を確認してください。<br>(ルータの取扱説明書を参照くださ    |
|                       | ど)から IP アドレスが割り振られています<br>か?                    | い)                                          |
| RUN ランプが点滅してい         | JCIOCFGのC(コネクション)で登録した                          | C(コネクション)で登録したマスタ機器と                        |
| る。                    | Modbus サーバや SLMP 対応機器と接                         | の設定内容とJCIOCFG のシステムログ                       |
|                       | 続できていますか?                                       | を確認してください。(4.5.3 項参照)                       |

## 7.1.3 LAN 接続

| 現象             | チェック内容                   | 対応方法                      |
|----------------|--------------------------|---------------------------|
| 簡易 Web 画面が表示でき | URL は正しいですか?             | URLを確認してください。(5.1 項参照)    |
| ない。            | IP アドレスは合っていますか?         | COP-US で接続して IP アドレスを確認   |
|                |                          | してください。(4.3.1 項参照)        |
|                | LAN ケーブルが断線や HUB から抜け    | LAN ケーブルをしっかり接続してくださ      |
|                | ていませんか?                  | い。HUB の接続ランプを確認してくださ      |
|                |                          | <i>V</i> ₀                |
|                | JC-IO の POWER ランプは点灯してい  | (1.6項参照)                  |
|                | ますか?                     |                           |
|                | パソコンとIPアドレスが重複していません     | パソコンと JC-IO の IP アドレスを見直し |
|                | か?                       | てください。                    |
|                | JC-IOとパソコンの IP アドレスは同じネッ | IP アドレスを見直し、パソコンから pingコ  |
|                | トワークアドレスとしていますか?         | マンドをうって応答があるか確認してくだ       |
|                |                          | さい。                       |
|                |                          | 例)                        |
|                |                          | JC-IO:192.168.0.1         |
|                |                          | パソコン:192.168.0.2          |
|                |                          | サブネットマスク:255.255.255.0    |
|                | パソコンにファイアウォールやプロキシサ      | ネットワーク管理者にファイアウォール、       |
|                | ーバの設定をされていませんか?          | プロキシサーバの設定内容を確認してく        |
|                |                          | ださい。                      |

|  | ご使用している端末やパソコンに問題は<br>ありませんか? | 端末・ブラウザソフトのバージョンを確認<br>してください。別の端末・パソコンを使用<br>してください。 |
|--|-------------------------------|-------------------------------------------------------|
|--|-------------------------------|-------------------------------------------------------|

## 7.1.4 Modbus (クライアント)

| 現象                 | チェック内容                    | 対応方法                     |
|--------------------|---------------------------|--------------------------|
| JC-IO から Modbus サー | LAN ケーブルが断線や HUB から抜け     | LAN ケーブルをしっかり接続してくださ     |
| バ機器に接続できない。        | ていませんか?                   | い。HUB の接続ランプを確認してくださ     |
|                    |                           | √v₀                      |
|                    | JC-IOにIPアドレスを手動で設定してい     | IP アドレスを手動で設定してください。     |
|                    | ますか?                      | (4.3.2 項参照)              |
|                    | JC-IO と Modbus サーバ機器はネットワ | ネットワークアドレスを確認してください。     |
|                    | ークアドレスを同じにしていますか?         | 例)                       |
|                    |                           | JC-IO:192.168.0.1        |
|                    |                           | Modbus サーバ:192.168.0.2   |
|                    |                           | サブネットマスク:255.255.255.0   |
|                    | JCIOCFG で登録したサーバ機器の IP    | IP アドレスを確認してください(4.4.3 項 |
|                    | アドレスと機器のIPアドレスが一致してい      | 参照)                      |
|                    | ますか?                      |                          |
|                    | サーバ機器側のIPアドレスは設定されて       | サーバ機器の IP アドレスを設定してくだ    |
|                    | いますか?                     | さい。また、弊社製リモート I/O をご使用   |
|                    |                           | の場合は、IP アドレス設定後に電源の入     |
|                    |                           | り切りを行ってください。(IP アドレスの設   |
|                    |                           | 定方法は各リモート I/O の取扱説明書参    |
|                    |                           | 照)                       |

## 7.1.5 SLMP (クライアント)

| 現象                | チェック内容                 | 対応方法                       |
|-------------------|------------------------|----------------------------|
| JC-IO から SLMP 対応機 | LAN ケーブルが断線や HUB から抜け  | LAN ケーブルをしっかり接続してくださ       |
| 器に接続できない。         | ていませんか?                | い。HUB の接続ランプを確認してくださ       |
|                   |                        | ℓ ک₀                       |
|                   | JC-IOにIPアドレスを手動で設定してい  | IP アドレスを手動で設定してください。       |
|                   | ますか?                   | (4.3.2 項参照)                |
|                   | JC-IOとSLMP 対応機器はネットワーク | ネットワークアドレスを確認してください。       |
|                   | アドレスを同じにしていますか?        | 例)                         |
|                   |                        | JC-IO:192.168.0.1          |
|                   |                        | SLMPサーバ:192.168.0.2        |
|                   |                        | サブネットマスク:255.255.255.0     |
|                   | JCIOCFG で登録したサーバ機器の IP | IP アドレスを確認してください。 (4.4.3 項 |
|                   | アドレスと機器のIPアドレスが一致してい   | 参照)                        |
|                   | ますか?                   |                            |
|                   | SLMP 対応機器側はサーバ機能を有効    | SLMP 対応機器のサーバ機能を有効に        |
|                   | にしていますか?               | してください。                    |
|                   |                        |                            |

## 7.2 変更履歴

## 7.2.1 JCIOCFG

### 1. バージョン 1.1.x.x での変更点

- ・ L、S、B、P の「貼り付け(+1)」で、コピー元のビット長に応じて、有効レジスタ・デバイス番号が+1 または+2 され るように改善しました。
- L、S、B、P の「貼り付け(+1)」で、チャネル名称とコメントで末尾が数字の場合、インクリメントするように変更しました。
- ・ L、S、B、Pの「貼り付け(+1)」が連続で実行される「貼り付け(+1)\*N」機能を追加しました。
- ・ SLMP のデバイス種別で、ZやSなど一部デバイスを選択後にドロップダウンリストを再度選択した場合に ZR やSW が選択されてしまう件を修正しました。

### 7.2.2 JC-IO-N

#### 1. Ver1.1.x での変更点

• Modbus/TCP にて、コネクションエラーを除く通信異常が発生しても他ノードに対する入出力処理を継続するよう に変更。

# 7.3 ライセンス

JC-IO-N および JCIOCFG には、exPat が組み込まれています。

Copyright (c) 1998, 1999, 2000 Thai Open Source Software Center Ltd and Clark Cooper Copyright (c) 2001, 2002, 2003, 2004, 2005, 2006 Expat maintainers.

Permission is hereby granted, free of charge, to any person obtaining a copy of this software and associated documentation files (the "Software"), to deal in the Software without restriction, including without limitation the rights to use, copy, modify, merge, publish, distribute, sublicense, and/or sell copies of the Software, and to permit persons to whom the Software is furnished to do so, subject to the following conditions:

The above copyright notice and this permission notice shall be included in all copies or substantial portions of the Software.

THE SOFTWARE IS PROVIDED "AS IS", WITHOUT WARRANTY OF ANY KIND, EXPRESS OR IMPLIED, INCLUDING BUT NOT LIMITED TO THE WARRANTIES OF MERCHANTABILITY, FITNESS FOR A PARTICULAR PURPOSE AND NONINFRINGEMENT. IN NO EVENT SHALL THE AUTHORS OR COPYRIGHT HOLDERS BE LIABLE FOR ANY CLAIM,

DAMAGES OR OTHER LIABILITY, WHETHER IN AN ACTION OF CONTRACT, TORT OR OTHERWISE, ARISING FROM, OUT OF OR IN CONNECTION WITH THE SOFTWARE OR THE USE OR OTHER DEALINGS IN THE SOFTWARE.